SINIŠA REŽEK, međunarodni šahovski sudac MAROJE PORTADA, državni šahovski sudac

# Swiss Manager (skripta – interne upute)

HUŠS / HŠS

Zagreb, 2009.

Dragi kolege suci!

Ne tako davno šahovski suci vodili su šahovske turnire praktički pomoću olovke i papira. Onda su imali glavobolje oko slaganja ispravnih parova, vođenja osobnog kartona za svakog igrača, određivanja ispravne boje figura, isl.

Ponekad su suci imali problema i s igračima koji su se bunili na parove ili boju figura u nekom kolu. Postojala je i sumnja u pristranost sudaca. Sve je ovo vodilo prema promjenama.

Razvoj tehnologije, a posebno računalnih programa donio je veliku promjenu i u svijet šahovskog suđenja. Pojavili su se programi koji su promjenili funkciju suca.

Suci su različito reagirali na ovu promjenu, ali nitko nije mogao zaustaviti neizbježno. Programi su radili automatski ono što se nekad radilo ručno. To je utjecalo na jedan važan faktor – VRIJEME. Parovi su postali dostupni u vremenu koje se mjerilo sekundama, a ne kao prije minutama (ponekad i satima, ovisno o broju igrača).

Jedan program se uspio nametnuti kao najbolji u ovom podričju. Taj program je, naravno, **SWISS MANAGER**.

Ova skripta želi Vam približiti ovaj program i njegove mogućnosti. Upute smo pokušali prilagoditi svima: kako vrhunskim profesionalcima, tako i onima skromnijeg informatičkog znanja.

Ukoliko ste uočili da se potkrala neka greška, da su neke informacije možda netočne, promjenjene ili više ne vrijede, molimo Vas da nas obavijestite o tome, a mi ćemo se potruditi ispraviti eventualne greške.

Koristili smo neke termine koji se razlikuju od termina u samom programu SWISS MA-NAGER jer mislimo da su više u duhu hrvatskog jezika.

Autori

### Sadržaj

| 1.  | Tehnički podaci5 |                                                                                  |    |  |  |  |
|-----|------------------|----------------------------------------------------------------------------------|----|--|--|--|
| 2.  | Insta            | Ilacija programa                                                                 | 6  |  |  |  |
|     | 2.1.             | Instalacija SwissManagera                                                        | 6  |  |  |  |
|     | 2.2.             | Update rating lista                                                              | 6  |  |  |  |
| 3.  | Pokr             | etanje novog turnira                                                             | 7  |  |  |  |
| 4.  | Unos             | s igrača                                                                         | 10 |  |  |  |
|     | 4.1.             | Opis naredbi                                                                     | 12 |  |  |  |
|     | 4.2.             | Unos igrača za ekipne turnire                                                    | 13 |  |  |  |
|     | 4.3.             | Unos igrača sa rating liste                                                      | 13 |  |  |  |
|     | 4.4.             | Unos igrača bez rating liste                                                     | 13 |  |  |  |
| 5.  | Poda             | aci o turniru                                                                    | 13 |  |  |  |
| 6.  | Klub             | ovi ili ekipe                                                                    | 16 |  |  |  |
| 7.  | Mjes             | to                                                                               | 17 |  |  |  |
| 8.  | Datu             | m                                                                                | 17 |  |  |  |
| 9.  | Nagr             | ade / lista nagrada                                                              | 18 |  |  |  |
| 10. | Ispra            | avak krivih podataka o igračima                                                  | 18 |  |  |  |
| 11. | Ispis            | , prikaži ispis                                                                  | 19 |  |  |  |
| 12. | Ispis            | nekoliko lista                                                                   | 21 |  |  |  |
| 13. | Vođe             | enje nekoliko turnira istovremeno                                                | 22 |  |  |  |
| 14. | Odre             | divanje parova (švicarski sistem)                                                | 22 |  |  |  |
|     | 14.1.            | Određivanje parova prvog kola (švicarski sistem)                                 | 24 |  |  |  |
|     | 14.2.            | Određivanje parova prvog kola (ekipni švicarski sistem)                          | 24 |  |  |  |
|     | 14.3.            | lsključi/Reaktiviraj Igrače/Ekipe (Švicarski Sistem, Ekipni<br>švicarski sistem) | 25 |  |  |  |
|     | 14.4.            | Ručno određivanje parova igrača/ekipa                                            | 26 |  |  |  |
|     | 14.5.            | Ručno postavljanje slobodnih (Igrača/Ekipa)                                      | 26 |  |  |  |
|     | 14.6.            | Unos rezultata (Švicarski sistem, Kružni sistem)                                 | 27 |  |  |  |
|     | 14.7.            | Unos rezultata (ekipni švicarski sistem, ekipni kružni sistem)                   | 28 |  |  |  |

| 15. Unos igrača nakon prvog kola. (Švicarski sistem)                      | .30 |
|---------------------------------------------------------------------------|-----|
| 16. Sparivanje sljedećih kola (Švicarski sistem, ekipni Švicarski sistem) | .31 |
| 17. Nakon posljednjeg kola (švicarski sistem, ekipni švicarski sistem)    | .31 |
| 18. Kriteriji (određivanje konačnog plasmana)                             | .31 |
| 18.1. Unaprijed definirane skupine kriterija                              | .39 |
| 19. Razmjena podataka s drugim programima                                 | .39 |
| 20. PGN Datoteke                                                          | .41 |
| 21. Upload turnira u bazu podataka chess-results.com                      | .42 |
| 22. Prečaci                                                               | .44 |
| 23. Kratke upute za vođenje turnira                                       | .45 |
| 24. Brojevi prozora                                                       | .45 |
| 25. Vanjske poveznice                                                     | .46 |
| 26. Primjer ispita za provjeru upotrebe Swiss Managera                    | .46 |

#### 1. Tehnički podaci

- FIDE odobrenje (posljednje odobrenje na FIDE kongresu u Calviji u listopadu 2004., zatim za 4 godine)
- Jednostavno rukovanje
- Švicarski sistem: do 1200 sudionika / 46 kola
- Kružni sistem: do 46 kola
- Ekipno švicarski sistem: do 1200 sudionika / 150 ekipa / 46 kola
- Ekipni kružni sistem: do 1200 sudionika / 46 kola
- Jednostavan i brz unos igrača pomoću FIDE rating liste. Nacionalne rating liste mogu se ubaciti iz Excel datoteke
- Brzo i pouzdano određivanje parova (uglavnom za nekoliko sekundi)
- Obrada nekoliko turnira istovremeno
- Prikladan i brz unos rezultata
- Informacije svih podataka iz svih kola dostupne u bilo kojem trenutku
- Izlaz svih lista na ekranu, printeru ili tvrdom/floppy disku.
- Podnošenje turnira za obračun ratinga (za FIDE) putem datoteke
- Uspješna programska primjena od 1986 za velike šahovske događaje
- Program radi na svi kompatibilnim IBM računalnim modelima. Operativni sustav Windows 98/NT/2000/XP
- Redoviti update programa i rating lista
- Povoljna cijena: 199 EURA za punu verziju i 99 EURA za light verziju

#### Raspoložive programske verzije

Program je raspoloživ u 3 verzije:

- Puna verzija:

Detalji su napisani iznad. Cijena: 199 EURA

Light verzija:

Kružni sistem analogno punoj verziji, Švicarski sistem: do 50 sudionika / 11 kola, Ekipni kružni sistem analogno demo verziji do 6 ekipa, Ekipni švicarski sistem analogno demo verziji do 20 ekipa / 4 kola. Cijena: 99 EURA

Demo verzija:

Kružni sistem do 6 sudionika, Švicarski sistem: do 50 sudionika / 4 kola, Ekipni kružni sistem do 6 ekipa, Ekipni švicarski sistem do 20 ekipa / 4 kola Demo verzija je besplatna.

#### Režek, S (IA); Portada, M (NA)

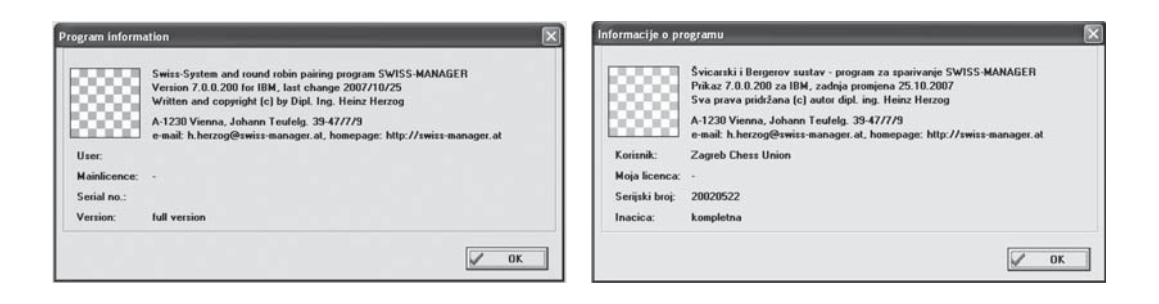

#### 2. Instalacija programa

#### 2.1. Instalacija SwissManagera

Program je moguće skinuti sa http://swiss-manager.at/unload/SwissManagerSetup. exe.

Nakon toga pokrenete **SwissManagerSetup.exe**, te se instalacijska procedura sama pokreće. Pratite upute tokom instalacije. Stvaraju se potrebni folderi i datoteke neophodni za rad **SwissManagera**.

Nakon završetka instalacije startajte **SwissManager**. Pojavljuje se izbornik kojim određujete želite li koristiti **Demo verziju** ili ćete unijeti odgovarajući 9-znamenkasti kod kojim aktivirate **Light** ili **Potpunu verziju** programa, te klikom na **[OK]** završavate instalaciju.

U Windows XP pod All Programs stvara se programska skupina SwissManager, te u njoj linkovi SwissManager, te Uninstall SwissManager.

<u>Važno:</u> Ako ste koristili verziju nižu od 7.0.0.0 potrebno je potpuno deinstalirati tu verziju, te nakon toga startati instalaciju za verzije 7.0.0.0 ili više.

<u>Napomena:</u> Ako koristite **Demo verziju** uvijek možete unijeti 9-znamenkasti kod tako što kliknete na *{specijalno/Instaliraj...}*.

#### 2.2. Update rating lista

Update rating lista moguće je realizirati na dva načina:

- FIDE rating lista

Preko *{Internet/Nadogradnja FIDE-rejtingliste}* automatski Swiss Manager osvježava FIDE rating listu preko *http://www.fide.com/ratings/download/players\_list.zip*, te podatke upisuje u datoteku koja se nalazi u putanji C:\Documents and Settings\ [Korisnički račun]\Application Data\SwissManager\SCHACH.INT. Na kraju startati SwissManager.

FIDE i CRO rating liste

Preko Web stranice preuzeti datoteku http://www.crochess.com/download/sm.zip. Raspakirati zip datoteku u kojoj se nalaze datoteke RatigNat.dat i Schach.int u C:\Documents and Settings\[Korisnički račun]\Application Data\SwissManager\. Na kraju startati SwissManager. <u>Važno:</u> Opisani postupak vrijedi za **Swiss Manager** verzije 7.0.0.0 i više. Ako koristite niže verzije umjesto **C:\Documents and Settings\[Korisnički račun]\Application Data\SwissManager**\, sve radite u **C:\Program Files\SwissManager**\.

<u>Napomena:</u> Oznaka **[Korisnički račun]** koristi se do verzije **Windows XP** gdje se spremaju vaše postavke programa. Vrlo jednostavno to možete provjeriti tako što kliknete na tipku **Start** u **Windowsima**, te kliknete na **Run...**, upišete **command** i pritisnete **<Enter>**, nakontogaunesetenaredbusetipritisnete**<Enter>**.Podvrijednosti**USERNAME=[Korisnički račun]** se nalazi traženi podatak.

#### 3. Pokretanje novog turnira

Preko **{Datoteka/Novi turnir...}** pokrećete novi turnir. Sada se pojavljuje izbornik za odabir turnirskog sustava. Ponuđeni su sljedeće vrste turnira:

- švicarski sistem,
- kružni sistem,
- ekipni kružni sistem i
- ekipni švicarski sistem.

U švicarskom sistemu (s ekipnim kriterijima) određivanje parova je identično kao u običnom švicarskom sistemu. Osim podataka o igračima moraju se unijeti i ekipni podaci. Moguće je, tijekom određivanja parova, postaviti da se igrači iste ekipe ne mogu spariti međusobno. Na kraju turnira se mogu isprintati ekipni rezultati *{Liste/Ekipni parovi/rezultati}*.

| Select tournament type                                                                                | Odaberi turnirski sustav 🛛 🕅                                        |
|----------------------------------------------------------------------------------------------------|---------------------------------------------------------------------|
| Tournament type<br>© Swiss System<br>© Swiss System (with team Tie-Break)<br>© Swiss System for teams | Sustav turnira                                                      |
| <ul> <li>C Round robin</li> <li>C Round robin for teams</li> </ul>                                    | <ul> <li>Gergerov sustav</li> <li>Gergerov sustav ekipno</li> </ul> |

Izaberete odgovarajući sistem turnira i potvrdite s **[OK]** ili **<Enter>**. Sada se pojavljuje izbornik, gdje upisujete ime pod kojim će taj turnir biti snimljen na hard disk. Predloženo je snimanje u mapu TURNIERE. Zadanu mapu možete promijeniti u izborniku (*{specijalno/Opcije...}*).

Ekstenzija datoteke ovisi o tipu turnira:

- .TUN za švicarski sistem,
- .TUR za kružni sistem,
- .TUT za ekipni kružni sistem,
- .TUM za ekipni švicarski sistem.

Hrvatska Udruga Šahovskih Sudaca

#### Režek, S (IA); Portada, M (NA)

| Neues Turnier an                                                      | legen                                                                                                    |                                                                                                    | 7 X                                                                                                    | Novi turnir                                                      |                                                                                                    |                                 |   | ?×             |
|-----------------------------------------------------------------------|----------------------------------------------------------------------------------------------------|----------------------------------------------------------------------------------------------------|----------------------------------------------------------------------------------------------------|------------------------------------------------------------------|----------------------------------------------------------------------------------------------------|---------------------------------|---|----------------|
| Spejchern in:                                                         | Turniere                                                                                                    | 0 E 🗗 🔲                                                                                                    |                                                                                                    | Save in:                                                         | My Chess Base                                                                                                    |                                 |   |                |
| Zuletzt<br>verwerdete D<br>Desktop<br>Eispene Dateien<br>Aubeitsplatz | Name -<br>Asian_Youth_Open_U08_2004.TUN<br>Asian_Youth_Open_U110_2004.TUN<br>Asian_Youth_Open_U112_2004.TUN<br>Asian_Youth_Open_U14_2004.TUN<br>ChessOlympiade_caNia04_women_TUM<br>CCE_Screek_ashiwe_warooc_2004.TUN<br>CCE_Screek_ashiwe_warooc_2004.TUN<br>CCE_Screek_ashiwe_warooc_2004.TUN<br>CCE_Screek_ashiwe_warooc_2004.TUN<br>CCE_Screek_ashiwe_warooc_2004.TUN<br>CCE_Screek_ashiwe_towarooc_2004.TUN<br>CCE_Screek_ashiwe_towarooc_2004.TUN<br>C | Große<br>15 KB<br>16 KB<br>18 KB<br>12 X KB<br>118 KB<br>22 KB<br>19 KB<br>7 KB<br>8 KB<br>8 KB<br>8 KB<br>8 KB<br>8 KB<br>8 KB | Typ A<br>TUN-Datei<br>TUN-Datei<br>TUN-Datei<br>TUN-Datei<br>TUN-Datei<br>TUM-Datei<br>TUM-Datei<br>TUM-Datei<br>TUN-Datei<br>TUR-Datei<br>TUR-Datei<br>TUR-Datei<br>TUR-Datei<br>TUR-Datei | My Recent<br>Documents<br>Desktop<br>My Documents<br>My Computer | Aleisandra Kostenijuk<br>Bools<br>CompBase<br>Cho Pating<br>Cho Rating<br>Caludation<br>Documents<br>HISS<br>HISS<br>Mega database 2005<br>Ostalo<br>Salotic<br>SSN<br>SSN52 | ☐ Textsets<br>☐ Turnii<br>☐ 255 |   |                |
| Netzwerkumgeb<br>ung                                                  | Dateigame: [","<br>Dateigap: Alle Turniere (",TU")                                                                                                    | •                                                                                                    | Speichern<br>Abbrechen                                                                                                    | My Network<br>Places                                             | File name: Datotel                                                                                                    | ke tumira (".TU")               | • | Save<br>Cancel |

Nakon toga se pojavi izbornik Podaci o turniru. Tu se upisuju turnirski podaci.

Daljnje aktivnosti ovise o tipu turnira:

- Švicarski sistem: Otvoren je izbornik Unos igrača. Nakon što su svi igrači upisani, možete početi određivati parove prvog kola.
- Švicarski sistem (s ekipnim kriterijima): Otvoren je izbornik Unos ekipa. Nakon što su upisane sve ekipe, otvara se izbornik za unos igrača. Nakon što su svi igrači upisani, možete početi određivati parove prvog kola.
- Ekipni švicarski sistem: Otvoren je izbornik Unos ekipa. Nakon što su upisane sve ekipe, otvara se izbornik za unos igrača. Nakon što su svi igrači upisani (također je moguć upis igrača i ekipa naknadno) možete isprintati sastave ekipa ({Liste/Osnovni sastavi}) i provjeriti podatke. Ekipe će automatski biti sortirane (ako je izabrano "sortiraj startnu listu automatski" u Izborniku Podaci o turniru) po ekipnom ratingu (Vidi {Unos/Presloži...}). Nakon što su ekipe i igrači upisani može se spariti prvo kolo. Određivanje parova radi se analogno normalnom švicarskom sistemu. Unos rezultata je analogan ekipnom kružnom sistemu.

| Round robin pairings                                                                                                    | Bergerov sustav                                                                                                    |
|----------------------------------------------------------------------------------------------------|----------------------------------------------------------------------------------------------------|
| Sorting<br>© How players were entered<br>© Randomly by drawing                                                                                                    | Sotiraj<br>© Unako kako su unijeti igraci<br>© Slucajno izvlacenje                                                                                         |
| Pairings  C Standard round robin  C Rutsch-System  C Scheveninger System  C Manual Pairings-setting  Pairing actions there are round                                                                                                    | Parovi<br>© Standardni Berger parovi<br>© Rutsch-System<br>© Scheveninger System<br>© Spari kako želiš<br>© Paarungen händisch eingeben (ohne überprüfung) |
| Round order at more than one round         © 1,2,3,1,2,3,         © 1,2,2,3,3,         © 1,2,3,3,1,2 (irregular)    Press OK to execute pairings or set pairings by hand.          Image: Image of the image of the i | Stisni OK za parove kola ili namjesti kako želiš<br>Rucno sparivanje.<br>V OK X Otkaži                                                                     |

 Kružni sistem: Otvoren je izbornik Unos igrača. Nakon što su svi igrači upisani, možete početi određivati parove prvog kola *{Parovi/Izbornik Parova...}*.

Na raspolaganju su Vam sljedeće mogućnosti:

- Standardni kružni sistem
- Rutsch-sistem: Ideja je spasiti vrijeme jer se parovi jednostavno određuju. Jedan igrač ima fiksno mjesto, ostali "klize" na sljedeće mjesto.
- Scheveninger Sistem: (mogućnost samo u ekipnom kružnom sistemu s 2 ekipe).
   Ovdje svi igrači iz jedne ekipe igraju protiv svih igrača druge ekipe.

Ako se određivanje parova razlikuje od ovih određivanja parova, morate izabrati izbor "**Spari kako želiš**". U ovom slučaju nakon **[Ok]** je otvoren izbornik ručno određivanje parova, inače su određeni parovi.

Ako je polje "**ponovno**" u izborniku Podaci o turniru veće od 1, vidljiv je izbor za redoslijed kola (kao na slici).

Npr. kod 2 ponavljanja (prva i uzvratna partija) može se izabrati da je uzvratna partija odmah nakon prve podudarnosti (1,1,2,2,3,3,...) ili će se uzvratne partije igrati nakon prve runde (1,2,3,...,1,2,3...).

U slučaju parnog broja sudionika svi igrači su spareni. U slučaju neparnog broja igrača jedan igrač je nesparen.

Nakon određivanja parova mogu se upisati datumi. To je moguće preko izbornika *{Unos/Datum...}*. Unos datuma nije nužnost, a možete to učiniti i kasnije.

Određivanje parova je sada gotovo i parove svih kola moguće je prikazati/tiskati s *{Liste/Parovi}*. Unos rezultata analogan je švicarskom sistemu (Vidi unos rezultata Švicarski sistem)

 Ekipni Kružni sistem: Izbornik unos ekipa je automatski otvoren. Nakon što su sve ekipe upisane, izbornik određivanje parova (analogan normalnom kružnom sistemu) je otvoren automatski.

Ako se određivanje parova razlikuje od standardnog određivanja parova, morate izabrati izbor "**Spari kako želiš**". U ovom slučaju nakon **[Ok]** otvoren je izbornik ručno određivanje parova, inače su određeni parovi.

Nakon toga je otvoren Izbornik Unos igrača. Nakon što su svi igrači upisani za sve ekipe, unos se može provjeriti (igrače možemo također upisati kasnije) s npr. *{Liste/Osnovni sastavi}*.

Ovisno o natjecanju mogu biti neophodni različiti koraci. Postoje 3 temeljne varijante:

- Upisani su samo ekipni rezultati. Primjer kada igrači nisu upisani. Zato izbornik unos igrača može biti zatvoren. Određivanje ekipnih parova može se sada pokazati s *{Liste/Ekipni parovi/rezultati}* i 1. kolo može početi. Nakon toga se mogu unijeti ekipni rezultati. Zatim može početi drugo kolo i tako dalje. Poslije kraja zadnjeg kola, konačan poredak se može prikazati/tiskati s *{Liste/Privremeni/konačan poredak}* ili *{Liste/Tablica/poredak}*.
- Upisani su igrači i određivanje parova prema osnovnom sastavu. Ovo je dobro za brzopotezne turnire koji se igraju u jednom danu gdje gotovo nitko

nema rezerve. Nakon unosa igrača određivanje parova je napravljeno s **{Pa***rovi/Parovi fiksirane liste***}**. Nakon toga prvo kolo **{rd/1}** može se prikazati/ tiskati s **{Liste/Zapisnici mečeva}** i meč može početi.

 Upisani su igrači i određivanje parova za svako kolo je ručno. Ovo je dobro za turnire gdje mnoge ekipe imaju rezerve. Nakon toga određivanje parova prvog kola {rd/1} mora biti napravljeno s {Unos/Rezultati...}. Sparivanje je integrirano u izbornik za unos rezultata. Detalji su opisani niže "Unos rezultata (ekipni kružni sistem)". Zatim se prvo kolo {rd/1} može prikazati/ tiskati s {Liste/Zapisnici mečeva} i meč može početi.

| Enter new players fro                                                                                           | m rating list                                                                                                    | 22.04           |                 | 0001000       | 1222       | (a)      | _ 🗆 ×                | Closed new larm         | a a section lines |                    |                      |              |        |                          |                   |                   | 68                 |
|----------------------------------------------------------------------------------------------------|----------------------------------------------------------------------------------------------------|-----------------|-----------------|---------------|------------|----------|----------------------|-------------------------|-------------------|--------------------|----------------------|--------------|--------|--------------------------|-------------------|-------------------|--------------------|
| List Name                                                                                                    | Title F                                                                                                    | Itg na Rtg in   | Birth           | SexFed Typ    | e status   | ID n +   | Select player        | Life Serve              | (Testern          | N 1675 Million III | a lighted ing. Johns | In Parts     |        | the 176 2                | NR Ref. Partition | Closed Lief Ro. 1 | - See              |
| FIDE Kramarik Peter                                                                                             |                                                                                                    | 2017            | 1976/07/06      | SVK           |            | 100      | C All                |                         |                   |                    |                      |              |        |                          |                   |                   | " that a rating b  |
| FIDE Kramer Christian                                                                                           |                                                                                                    | 2134            | 1973/08/26      | GEB           |            |          | From team:           |                         |                   |                    |                      |              |        |                          |                   |                   | A Terrister        |
| FIDE Kummer General Ma                                                                                          |                                                                                                    | 2267            | Tar or our Lo   | LICA          | inaction   |          | search in ratinglist |                         |                   |                    |                      |              |        |                          |                   |                   | St. Train Later, 1 |
| FIDE Kunner Cechard                                                                                             |                                                                                                    | 2240            | 1000/02/10      | AUT           | inactive   | - 13     | DEA Couth Africa     |                         |                   |                    |                      |              |        |                          |                   |                   | 12 2020 12         |
| FIDE Kramer Gemard                                                                                              |                                                                                                    | 2240            | 1330/03/16      | AUT           | inacuve    |          | NUS December 4       |                         |                   |                    |                      |              |        |                          |                   |                   | St. Th. Shows      |
| FIDE Kramer Marco                                                                                               |                                                                                                    | ) 2230          | 1972/07/11      | GER           | inactive   |          | Du/A Duranda         |                         |                   |                    |                      |              |        |                          |                   |                   | St. Trained Press  |
| FIDE Kraml Maros                                                                                                | (                                                                                                    | 2003            | 1971/02/06      | SVK           |            |          | SCB Scotland         |                         |                   |                    |                      |              |        |                          |                   |                   | Standard C.        |
| FIDE Kramm Olaf                                                                                                 | 1                                                                                                    | 2162            |                 | 6FR           |            |          | SEV Seuchelles       | The Parameter St.       | - Texa            | Table Indiana and  | advisor laste        | Tax Mount to | Inn-to | Trees In at lines        | Inf Infallingua   | Tanking (         | OR Transfer        |
| CIDE Kound Martin                                                                                               | CM (                                                                                                    | 2754            | 1075 400 206    | OUC           |            | 10000    | SIN Singapore        | 1 Advert                | Ares              | A. 1982. A         | 21.00.1094 038       | 8 8054       |        | AA7 1000 To Sumilia, S   | all 1. J. Advant  |                   | 6                  |
| TUE Krainnik Viadenie                                                                                           | 0.01                                                                                                    | 2/34            | 13/3/06/23      | 105           |            |          | SLID-A Slovenia-A    | 2 Automatic             | 10000.00.0        | 1000 0             | 10.061995 CB         |              |        | BAT 1722 53 Damp with    | and the standard  |                   |                    |
| ef 11                                                                                                    |                                                                                                    |                 |                 |               |            |          | CLO D Clausers D     | 8 Bardid                | Lake              | 1000 8             | 18.06.2881 CH        | 8.991        |        | mal tint in Barge Loke   | F F L. Baild      |                   |                    |
|                                                                                                    |                                                                                                    |                 |                 |               |            | 100      | SLU-B Slovenia-B     | 2 Police                | Tuniday           | 1674 8             | 28.05.1992 229       | 9313         |        | BAT 1105 St. Dugo Solo.  | 11 12 7.8-6m      |                   |                    |
| A DECK AND A DECK AND A DECK AND A DECK AND A DECK AND A DECK AND A DECK AND A DECK AND A DECK AND A DECK AND A | Contraction of the local distance of the local distance of the loc | I PARTY INTO A  | Distance in the | in the second | 10 I I I I | 12       | SLU-L Slovenia-L     | 1                       | dentes -          |                    | 27 00 1000 CT        | 10.04        |        | And that is handled      | A A A ANN         |                   |                    |
| Boar(Last Name/ID no                                                                                            | First Name                                                                                                    | gradu Little    | Rig na Rig.     | r Bath        | SexFed     | Type L   | SMR San Marino       | a datas                 | Love              | 100 8              | A6.11.1987 CB        | 8767         |        | and 1941 In Residuals    | 3 14 L Balant     |                   |                    |
| Kathatov                                                                                                    | Game                                                                                                    | GM              | 0 2838          | 1963/04/13    | BUS        |          | SOM Somalia          | 3 Desperati             | David             | A 1887 8           | 28.071996 CN         | 8218         |        | MAT 1921 Servanides 1    | al 3 B Report     |                   |                    |
| C. C. C. C. C. C. C. C. C. C. C. C. C. C                                                                        | and                                                                                                    |                 | 0 0700          | 100010110     | 10100      |          | SBI Sri Lanka        | 28 Peet                 | through .         | 1000.0             | 21.07 1994 0.09      |              |        | AAT 1205 Da francescold  | a.7 18 18 Bed     |                   |                    |
| 2 Grischuk                                                                                                    | Alexander                                                                                                    | GM              | 0 2702          | 1983/10/31    | HUS        |          | SHD Sudan            | TT Bulleton             | and a             |                    | 10.00.1907 CN        |              |        | And 1700 In Mindool P    | A R R Bullet      |                   |                    |
| 1 Khalifman                                                                                                    | Alexander                                                                                                    | GM              | 0 2690          | 1966/01/18    | DHS        |          | SUD Sudan            | 13 Date                 | Fair              | 100.0              | 88.11.1988 CP        | 100          |        | ANJ LIST IS Exceeded     | all 18 H Bully    |                   |                    |
| P. Home and the                                                                                                 | PERCENTION                                                                                                    |                 | 0 2000          | 1300001710    | 110.0      |          | SUI Switzenand       | 14 Dutubi               | Manada            | 8 1712 8           | 38.01.1995 9 128     | 8 7347       |        | BAT 1981 TA Public Buds  | al & M. Dalahi    |                   |                    |
| 4 Morozevich                                                                                                    | Alexander                                                                                                    | GM              | 0 2707          | 1977/07/18    | RUS        |          | SUR Sutinam          | 15.0 Mar                | Eals              | 1000 8             | 08                   |              |        | 1141 TA Statushid        | (J. 4. 3.58m      |                   |                    |
| Swidler                                                                                                    | Pater                                                                                                    | GM              | 0 2690          | 1976/06/17    | RUS        |          | SVK Slovakia         | Contraction of Contract | Valuation Pa      |                    | 21.00.1998 CB        | 870          | 1      | and then in London 1     | A 18 Wood         |                   |                    |
| 3 SAICHEL                                                                                                    | recer                                                                                                    | UN              | 0 2030          | 13/0/00/17    | nus        |          | SWE Sweden           | 18 Commission           | iles.             |                    | AL 49. 1995 LTM      | 801          | - F    | said time in London 1    | all 10 il france  | 2.2               |                    |
| 6 Rublevsky                                                                                                    | Sergei                                                                                                    | GM              | 0 2664          | 1974/10/15    | RUS        |          | SVB Saria            | 12 Geran                | Watthe            | 1000 8             | 90.01.1993 CB        |              |        | And 1185 St drugs Sells  | 44 12 M Santas    |                   |                    |
|                                                                                                    |                                                                                                    |                 |                 |               |            |          | THE TEST             | 10 Sec.                 | Laka              | 1675 8             | 14.01.1995 (20       |              |        | RAI 1821 Servedde, 1     | 14 3 3.646        |                   |                    |
|                                                                                                    |                                                                                                    |                 |                 |               |            |          | THA Thailand         | 21 Districted           | Marie             | W 175 8            | 10.001000 100        | 1 1412       |        | BAT THEY SA FIS VOL      | 47 7 W. Stadde    |                   |                    |
|                                                                                                    |                                                                                                    |                 |                 |               |            |          | TJK Tajikistan       | The second              | Later.            |                    | 11 10 1000 100       |              | - C    | And they be barried to   | and a literate    |                   |                    |
|                                                                                                    |                                                                                                    |                 |                 |               |            |          | TKM Turkmenistan     | The Internal of         | date .            | 100 1              | WATTER A CR          |              |        | And 1 1911 In Descent    | all 10 A Small    |                   |                    |
| ad ad                                                                                                    |                                                                                                    |                 |                 |               |            |          | TRI Trinidad and Toh | 25 Prostant             | Dielle            | 1608.8             | 31.65.1996 V CR      | a most       | 8      | BAT 1621 Servaulde 1     | all 3 Linguise    | 4 4               |                    |
|                                                                                                    |                                                                                                    |                 |                 |               |            |          | TIM Tanks            | 28.3ma                  | Pres.             | 1000 1             | 09                   |              |        | 1141 To Damaged          | A 8 3.004         |                   |                    |
|                                                                                                    |                                                                                                    |                 |                 |               |            |          | COM COMMENCE         | SE_Advent               | Mikola            | 10,100.0           | U.ST HIM CR          | P            |        | AAT 1998 To Landon 1     | al I R Adeal      |                   |                    |
| Datata                                                                                                    | and subsection                                                                                                    | DATE OF COMPANY | DOTOSTI I       | a designed as |            |          | A                    | 28 Junio                | make.             |                    | 80.12 HWK 7 CB       | 2401         |        | MAT 1300 Ca Rushie Par   | an a mante        |                   |                    |
| stores: ap                                                                                                    | ec.selection                                                                                                    | manually        | input           | recept        |            |          | V OK                 | ALL PARTS               | - and the second  |                    |                      |              | 14     | and the first first free | and the street    |                   |                    |
|                                                                                                    |                                                                                                    |                 |                 |               |            |          |                      |                         |                   |                    |                      |              |        |                          |                   |                   |                    |
|                                                                                                    | 1415.1                                                                                                    |                 |                 |               |            |          |                      | 1000                    | product labor     |                    | Print .              |              |        |                          |                   |                   | 1 24               |
| T players found in ratin                                                                                        | g Rist                                                                                                    |                 |                 |               | Name       | or code: |                      |                         |                   |                    |                      |              |        |                          |                   |                   | -                  |

#### 4. Unos igrača

Ovaj izbornik ima 3 cjeline.

- {Unos/Unos igrača...} Unos novog natjecatelja
- {Unos/Igrači...} Prikaz/promjena podatka o natjecatelju
- {Info/Rating lista(e)...} Traži natjecatelja u rating listi

"Unos igrača" se sastoji od 2 dijela:

U gornjoj polovici je rating tablica, a u donjoj polovici je tablica igrača. Visina tih tablica može se promijeniti sa zelenim klizačem između tablice koristeći miša.

Tijekom ekipnih turnira (kao na slici), dodatni popis je pokazan zdesna za izbor ekipa. Izbor "**traži u rejting listi**" koristi se samo u Austriji.

Rating tablica se upotrebljava samo za prikaz. Tu se ne mogu upisivati podaci za turnir. Sa tipkama <1>, < $\downarrow$ > (ako smo u rating tablici) ili s mišem može se izabrati odgovarajući sudionik.

U tablici igrača su prikazani svi upisani igrači. Ovdje možete promijeniti podatke direktno. Ako kursor prenesemo u sljedeću kućicu, (npr. s **<Enter>** tipkom)onda je tekst automatski označen (plavo označen). Ako probamo nešto upisati, stari (označeni) tekst je automatski izbrisan. Ako želite promijeniti samo dio teksta (npr. ime igrača), tada morate pritisnuti **<Enter>** tipku (ili kućica mora biti opet izabrana s mišem) i time otkazati izbor.

<u>Važno:</u> Tablica (tablica ratinga i tablica igrača) se može sortirati tako da se klikne na zaglavlje odgovarajućeg polja (npr. provjeravajući da li su svi datumi rođenja upisani).

| tipka                 | Akcija                                                                                                    |
|-----------------------|----------------------------------------------------------------------------------------------------|
| <alt> + <q></q></alt> | Kursor je stavljen u polje "Ime ili kod".                                                                   |
| <alt> + <w></w></alt> | Označen je popis ekipa. Sada možemo izabrati željenu ekipu s <↑>, <↓>.<br>Moguće je samo za ekipne turnire. |
| <alt> + <e></e></alt> | Rating tablica prima fokus. Sada željeni igrač može biti izabran s <↑>, <↓>.                                |
| <alt> + <s></s></alt> | Tablica igrača prima fokus. Sada željeni igrač može biti izabran s <↑>, <↓>.                                |

Važne tipke (omogućeno samo ako odgovarajući objekt ima fokus (vidljiv)):

Rad s tablicom (analogno Excelu):

| tipka                         | Akcija                                                                                 |
|-------------------------------|----------------------------------------------------------------------------------------|
| <enter></enter>               | Mijenjanje između odabranog teksta (plavo) i neodabranog teksta.                       |
| <tab></tab>                   | Kursor se prenosi u sljedeću kućicu.                                                   |
| <shift> + <tab></tab></shift> | Kursor se prenosi u prethodnu kućicu.                                                  |
| <→>                           | Analogno <b><tab></tab></b> (ako je tekst u kućici odabran (plavo)).                   |
| <←>                           | Analogno <b><shift> + <tab></tab></shift></b> (ako je tekst u kućici odabran (plavo)). |
| <→>                           | Kursor se pomakne jedan znak u desno (ako tekst u kućici nije odabran).                |
| <←>                           | Kursor se pomakne jedan znak u lijevo (ako tekst u kućici nije odabran).               |
| <↓>                           | Kursor se pomakne jednu kućicu prema dolje.                                            |
| <^>                           | Kursor se pomakne jednu kućicu prema gore.                                             |
| <esc></esc>                   | Stari tekst kućice će biti vraćen.                                                     |

Sljedeći podaci o igraču su upisani:

| Polje              | Opis. Primjeri.                                                       |
|--------------------|-----------------------------------------------------------------------|
| Prezime            |                                                                       |
| Ime                |                                                                       |
| Akademska titula   | npr. prof., dr.sc, mr.sc., b.sc.,                                     |
| Šahovska titula    | npr. IM, GM, WGM, FM,                                                 |
| Nacionalni rating  | mora biti između 0 i 2999                                             |
| Međunarodni rating | mora biti između 0 i 2999                                             |
| Datum rođenja      | u formi yyyy/mm/dd npr. 1974/12/30                                    |
| Spol               | npr. Wžena, Cračunalo, M ili prazninamuškarac                         |
| Federacija         | Fide-kod npr. AUT, GER, CRO                                           |
| Тір                | slobodno upotrebljiv, npr. za specijalnu nagradu                      |
| Grupa              | slobodno upotrebljiv                                                  |
| Identnumber        | nacionalni jedinstveni identifikacijski broj npr. 06742 (za Austriju) |
| FIDE-broj          | jedinstven identifikacijski broj FIDE npr. 1600320                    |
| lavor              | iz koje je rating liste igrač upisan:                                 |
| 12001              | CRO iz hrvatske rating liste,                                         |
|                    | AUT iz austrijske rating liste,                                       |
|                    | FID iz Fide rating liste,                                             |
|                    | GER iz njemačke rating liste,                                         |
|                    | ITA iz talijanske rating liste,                                       |
|                    | SWZ iz švicarske rating liste,                                        |

|                   | HUN iz mađarske rating liste,<br>CZE iz češke rating liste,<br>SVK iz slovačke rating liste,<br>DEN iz danske rating liste,<br>Praznina unos ručno.<br><u>Važno:</u> Polje je neophodno za rating obračun. Sa <b>{specijalno/rating</b><br><b>files}</b> upisani su samo Identnumber igrači s izvornim AUT ili prazni-                                                                                                    |
|-------------------|----------------------------------------------------------------------------------------------------|
| Klub              | nom (za Austrijski rating obracun).<br>broj kluba ppr. 48 za Šabovski klub Zagrob                                                                                                    |
| lme kluba         | nor. Šahovski klub Zagreb                                                                                                    |
| BNo               | broi ploče (samo za ekipne turnire)                                                                                                    |
| MNr               | broj ekipe (samo za ekipne turnire).                                                                                                    |
| Kratko ime        |                                                                                                    |
| Korekcija poretka | Polje <b>Korekcija poretka</b> ima efekt na poredak (vidi kriterije) i obično je<br>0. 0 nema utjecaja na poredak. S ovim poljem je moguće ručno pro-<br>mijeniti poredak ako je potrebno. Primjer: Igrač A (početni startni broj<br>35) i Igrač B (početni startni broj 53) imaju iste bodove/kriterije. Zatim<br>program sortira po početnom startnom broju i izlazi bez poretka za<br>drugog igrača. Kada bi trebao igrač B biti prije igrača A tada morate<br>postaviti Korekciju poretka na 2 za Igrača A i 1 za Igrača B. |
| Status            | Statusni pokazivač. Koristi se samo u kružnim turnirima. Ako je igrač<br>odustao njegovi bodovi se ne računaju u konačni poredak (obično ako<br>je igrao manje od 50% partija) tada možete unositi Tada se odigrani<br>rezultati stavljaju u () na listama i ne broje se za konačni poredak. Ako<br>se bodovi trebaju bodovati unesite +.                                                                                                    |
| SNr               | Početni startni broj. Dodijeljen programom i ne može se promijeniti.                                                                                                    |

### 4.1. Opis naredbi

| Naredba             | Akcija                                                                                                    |
|---------------------|----------------------------------------------------------------------------------------------------|
| [ručno unos]:       | pokazuje prazan red u tablici igrača. Kursor je na polju "ime". Sada<br>može ući novi igrač. Ako unesete samo prvi znak, brojač igrača<br>povećava se za 1 i pokazuje se drugi prazan red. Kada ste gotovi sa<br>prvim igračem, možete skočiti sa <↓> direktno na polje "ime" u prazni<br>red. Sada možete unijeti drugog igrača itd. Ako se igrač ubacuje s ra-<br>ting liste, izaberite polje " <b>Ime ili kod</b> " ili s mišem ili s <b><alt></alt></b> + <b><q></q></b> .<br><u>Važno:</u> U polje " <b>Prezime/ID broj</b> ", također se može unijeti (Austrija)-<br>Identnumber. Ako je igrač pronađen u austrijskoj rating listi, on će biti<br>automatski uključen u turnir. |
| [izbriši]:          | briše označenog igrača sa turnira.                                                                                                    |
| [prihvati]:         | izabrani igrač u rating tablici je kopiran u tablicu igrača i tako je uključen<br>u turnir (ako već nije). Ovaj test je učinjen na provjeravanju FIDE-Broja<br>i Identnumber (ne Imena!).                                                                                                    |
| [specijalni izbor]: | ovo aktivira neka ulazna polja i 2 tipke. Po unosu željenog izbora (indi-<br>vidualna polja su povezana s logičkim "l") pretraga može početi s<br>[početna pretraga]. Npr. tražite sve hrvatske igrače s nacionalnim ratin-<br>gom > 2400: nacionalni rating od: 2400 do: 3000, federacija = CRO                                                                                                    |

SWISS MANAGER (SKRIPTA - INTERNE UPUTE)

|                     | Polje " <b>broj slučajnih igrača</b> " je korišteno u odabiru igrača za test tur-            |
|---------------------|----------------------------------------------------------------------------------------------|
|                     | nire. Ako je broj upisan ovdje, druga polja su ignorirana. Igrači su                         |
|                     | uvijek uzeti iz hrvatske rating liste.                                                       |
| [početna pretraga]: | Počinje posebnu pretragu. Potpuno pretraži rating listu i rezultat prikaže u rating tablici. |
| [prihvati]:         | Svi igrači u rating tablici su uključeni u turnir.                                           |

#### 4.2. Unos igrača za ekipne turnire.

Unos je prema metodi opisanoj ispod, s razlikom, da ekipa u kojoj je igrač mora biti izabrana u Popisu ekipa ranije. Ekipni broj (**TNo**) se također može unijeti (ili promijeniti) u tablici igrača. Broj ploče (**BNo**) je postavljen i automatski počinje od 1.

#### 4.3. Unos igrača sa rating liste

Unos s rating liste je vrlo jednostavan i brz. Otvara se izbornik za unos igrača, kursor je postavljen na polju "**Ime ili kod**".

Ako kursor nije tamo, može se postaviti u to polje s tipkama **<ALT> + <Q>** (ili s mišem). Sada unesete ime (često samo prva 3-4 znaka) i stisnete **<Enter>**.

Name or code: Kasparov Ime ili kod:

U rating tablici pronađeni su i prikazani svi igrači. Rating lista ima fokus. Sada odgovarajući igrač može biti izabran s tipkama <1>, <4> ili klikom mišem. S <Enter> (aktivira se [OK] tipka) (ili dupli klik igrača u rating tablici) izabrani igrač u rating tablici je kopiran u tablicu igrača i tako smo ga uključili u turnir (ako već nije uključen).

<u>Važno:</u> Ako je više raspoloživih rating lista, možete pretraživati po određenoj listi. Primjer: Utipkajte Portada, FIDE i stisnite **<Enter>**. Tražimo samo u FIDE rating listi. Mala i velika slova ne čine razliku.

Broj igrača na turniru je pokazan u statusnoj liniji pod "Cnt".

bled02\_men.TUM Tm:141 Cnt:838 Rd:14 Screen Test\_ma.tut Tm:5 Cnt:17 Rd:5 Monitor

Sada možemo tražiti sljedećeg igrača. S \* i **<Enter>** ili samo **<Enter>** su pokazani svi zapisani igrači u tablici igrača.

#### 4.4. Unos igrača bez rating liste

Ako igrač nije na rating listi, podaci o njemu se moraju unijeti ručno. Klikom na **[ručni unos]** pokazan je prazan red u tablici igrača. Kursor je na polju "**ime**". Sada se može unijeti novi igrač. Ako je igrača trebalo unijeti preko rating liste izaberemo polje "**Ime ili kod**" ili s mišem ili s tipkama **<ALT>** + **<Q>**.

#### 5. Podaci o turniru

Izbornik Podaci o turniru se pokreće preko **{Unos/Turnir...}**. Tu se upisuju i mijenjaju podaci o turniru.

Hrvatska Udruga Šahovskih Sudaca

Režek, S (IA); Portada, M (NA)

| ournament data dialo   | g (Swiss System)                                                      |                 | 2 221                                         |                                |
|------------------------|-----------------------------------------------------------------------|-----------------|-----------------------------------------------|--------------------------------|
| General Tie-breaks     | Lists   Board-List   TournamentN                                      | o.   Fide-Title | Other                                         |                                |
| Designation            | Acropolis International GM Tourna                                     | ment 2005       |                                               |                                |
| Remark(s)              | www.chessfed.gr/acropalis2005                                         |                 |                                               |                                |
| Organizer(s)           | Greek Chess Federation                                                |                 |                                               |                                |
| Tourn. director        | IA Sotiris Logothetis                                                 |                 |                                               |                                |
| Chiefarbiter           | IA Takis Pantavos                                                     |                 |                                               |                                |
| Arbiter                | NA Alexandros Kostouros                                               |                 |                                               |                                |
| Site                   | President Hotel, Athens                                               |                 |                                               |                                |
| Rounds                 | 3 Date from 2005/03/06                                                | 34              | 2005/03/14                                    |                                |
| age group              | 020,560                                                               | cutolf date     | 2005/01/01 Rtg.min                            | for Rtg 8 1200                 |
| Tournament no.         | Unknown                                                               |                 | sort startrank automati                       | ely P                          |
| replay                 | 1 Setting/Display                                                     | Tieb            | reaks                                         | Rated                          |
| points for the forfeit | National rating     G International itg.     O int.Rtg. then nat.Rtg. | C 8<br>C 9      | uchholz<br>IDE<br>secial                      | ☐ national<br>I7 international |
|                        | Color for bone came<br>G. Whete<br>C. Black<br>I. all boards the same | G o<br>C n      | ngs according to<br>amendents<br>attrippoints | Matchpts, Infeit lean          |
| Copy tournamer         | nt data                                                               |                 | ? help                                        | V DK X Cancel                  |

| Naziv turning                             | Batern                | diseal Open Townsment Zavesh                                                           | 2008 - 1   | nenument A                                             |               |                                                  |          |  |  |  |  |
|-------------------------------------------|-----------------------|----------------------------------------------------------------------------------------|------------|--------------------------------------------------------|---------------|--------------------------------------------------|----------|--|--|--|--|
|                                           | 12.05 - 19.05 2008    |                                                                                        |            |                                                        |               |                                                  |          |  |  |  |  |
| Napomena                                  | -                     |                                                                                        |            |                                                        |               |                                                  | _        |  |  |  |  |
| Organizator                               | Zape                  | lacki sahevski savez                                                                   | -          |                                                        | 2/50          |                                                  | _        |  |  |  |  |
| Web-stranica                              | -                     | gchess.hr                                                                              |            | e Hall                                                 | regebec       | ki. sahovski. savez@z                            | g1-con.  |  |  |  |  |
| tempo igre                                | 90min                 | per 40 moves + 15min + 30sec p                                                         | er move    |                                                        |               |                                                  | _        |  |  |  |  |
| Direktor turnisa                          | Viete                 | Macek (WIN)                                                                            |            |                                                        |               |                                                  |          |  |  |  |  |
| Glavni sudac                              | Danis Sanovojska (IA) |                                                                                        |            |                                                        |               |                                                  |          |  |  |  |  |
| Sudat                                     | Sinisa Rezek (FA)     |                                                                                        |            |                                                        |               |                                                  |          |  |  |  |  |
| Mjesto                                    | Zape                  | h, Zagrebacki velesajan - Kivesk                                                       | i paviljon | 7                                                      |               |                                                  |          |  |  |  |  |
| Broj kola                                 | 9                     | Datum ed 12.05.2000 do                                                                 |            | 11.05.2004                                             |               |                                                  |          |  |  |  |  |
| po god, rođenja                           | UR.UT                 | 0.U12.U14.U16.U18.U20.56 krs                                                           | i turnica  | -                                                      | Rig min za    | mell                                             | 1400     |  |  |  |  |
| Broj henika                               | -                     | Disposed                                                                               |            | sortienį startra                                       | u listu autom | ataki                                            | 100      |  |  |  |  |
| penervte<br>bodevi za<br>slobodnog igraca | 1                     | Sortinaj/Phikali<br>C Nacionalni rețing<br>Medanasodni rtg<br>F int.Rtg. onda nat.Rtg. | BC C B     | proviper nel als<br>miji<br>Buchole<br>FIDE<br>poseban | r ploce       | Rejingka se<br>17. nacionalni<br>17. međunarodni |          |  |  |  |  |
|                                           |                       | Reia na sevel sloci<br>6º Dista<br>0º Dista                                            | The C.C.   | ei proma<br>adapram Boderen<br>men Bodereina           | na            | Hec bodovi za slol                               | h. ekipu |  |  |  |  |

Ovisno o tipu turnira, potrebni su drugačiji unosi.

Izbornik je podijeljen u 7 cjelina (Generalno, Kriteriji, Lista, Po pločama, TurnirBr., Titule FIDE, ostalo):

#### 1) Generalno

Većina polja je razumljiva sama po sebi.

Polje "**Napomena**" se koristi za osobne poruke. Neće biti prikazano ni na jednoj listi. Broj turnira je neophodan za izračun Austrijskog ratinga zbog identifikacije turnira.

Za švicarske sisteme (pojedinačno i ekipno) za nesparenog igrača/ekipu može se postaviti broj bodova. Bodovi će se dati automatski nesparenom igraču/ekipi (za određeno kolo), kada otvorite izbornik za upisivanje rezultata.

U izbornom polju "**Sortiraj/Prikaži**" odlučujete hoće li početna startna lista biti složena po nacionalnom ili međunarodnom ratingu. U slučaju sortiranja prema nacionalnom ratingu, međunarodni rating će se koristiti samo ako igrač nema nacionalni rating. Suprotan slučaj je analogan. Ako je rating isti, razvrstavanje se vrši prema tituli (GM, WGM, IM, WIM, FM, WFM, NM, WNM, CM, WCM) i abecedi.

Dva izbora "**Rejtingira se**" su samo informacijskog karaktera. Neće biti prikazani ni na jednoj listi.

Izbor "**provjeri ostale ploče**" je raspoloživ samo u ekipnim turnirima. Ako je on izabran, poruka se prikazuje u izborniku određivanje Parova/Rezultata (ako se osnovna postava mijenja). Primjer: Postava: Igrač A Ploča 1, Igrač B Ploča 2, Igrač C Ploča 3 == > U meču: Igrač B Ploča 1, Igrač C Ploča 2 je ok, Igrač B Ploča 1, Igrač A Ploča 2 poruka je pokazana.

S [Kopiraj turnirske podatke] možete kopirati sva polja (i sve datume) već postojećeg turnira. (npr. za grupu B od grupe A).

Neka polja kao na primjer "**Broj ploča**" ili "**ponovno**" su promjenjiva samo ako je trenutno kolo 0.

Polje "**ponovno**" je obično 1 samo kada ima više kola (npr. partija i uzvratna partija). Vrijednost je tada 2 ili više.

U slučaju ekipnog švicarskog sistema može se pokazati da li se određuju parovi prema "meč bodovima" (2 boda za pobjedu, 1 bod za neriješeno i 0 bodova za poraz) ili "bodovima" (normalni bodovi). Ako su "meč bodovi" izabrani, tada su oni

predloženi pri računanju kriterija prema "meč bodovima" umjesto "bodovima". Također mogu biti dodijeljeni "meč bodovi" za nesparenu ekipu.

Polje "**po god. rođenja**" definira dobne grupe. Postavke su automatske. U14, U16, U18, U20, S60 s "**krajnjim datumom**" 06.06.2008 znači taj "**tip**" polja u igračkom izborniku je dan kako slijedi:

| Grupa | Od         | do         |
|-------|------------|------------|
| U14   | 1994/06/06 | 2008/06/06 |
| U16   | 1992/06/06 | 1994/06/05 |
| U18   | 1990/06/06 | 1992/06/05 |
| U20   | 1988/06/06 | 1990/06/05 |
| S60   | 1901/01/01 | 1948/12/31 |

Važno: Kod seniora je važna samo godina.

Dopuštena su samo slova "U" i "S". Unositi se mora uzlazno.

Ako su polja "**po god. rođenja**" ili "**krajnjim datum**" promijenjena "tip" polja može biti opet određen u izbornicima (*{specijalno/Opcije...}*).

Ako su ulazni podaci neispravni, pokazat će se odgovarajuća obavijest o pogrešci. Kriteriji

#### 2) Kriteriji

Najvažniji kriteriji (za turnire po švicarskom sistemu su: Buchholz i Fide kriterij) postoje u odsjeku "**Generalno**" u odgovarajućem izboru. Ako je potreban drugi kriterij, možete klikanjem "poseban" (u generalnom odsjeku) automatski doći u kriterij odsjek.

U gornjoj polovici su pokazani svi raspoloživi kriteriji za ovaj tip turnira. Niža polovica je prazna. Kad kliknete na odgovarajući kriterij u gornjoj polovici, kriterij je kopiran u nižu polovicu. Konačni poredak je određen ovom naredbom.

| Naredba                  | Akcija                                                                                          |
|--------------------------|-------------------------------------------------------------------------------------------------|
| [Ukloni kriterij]:       | Ukloni odabrani kriterij.                                                                       |
| [Promjena Parametra]:    | Otvorena za odabrani kriterij (moguće je samo za nekoliko<br>kriterija) za promjenu parametara. |
| [Line-1]:                | Zamjeni izabrani kriterij s prethodnim kriterijem                                               |
| [Line+1]:                | Zamjeni izabrani kriterij sa sljedećim kriterijem                                               |
| [Izbriši sve kriterije]: | Uklanja sve odabrane kriterije                                                                  |

Neki kriteriji su zadržani iz povijesnih razloga, zato što se uvijek računao konačni poredak. Detaljnije u poglavlju "Kriteriji (određivanje konačnog poretka)"

#### 3) Lista

Specijalne nagrade: (Samo za turnire po švicarskom sistemu) polje "**Planirano/ka-tegorija**" definira maksimalan broj nagrađenih po kategoriji. Ako je vrijednost 0 po-

kazuje se prvih 8. "**Rejting**" i "do" su polja korištena u definiranju rating skupina: npr. 0 do 1400, 1401 do 1800, itd. Pet kućica se koristi za izbor koje će se kategorije pokazati. Ako se izabere "**prilagodi prema grupi polja**", za svaki drugi tip (U12, U14, ...) tiskan je poredak. Statusna linija je tiskana na kraju svake liste.

#### 4) Po pločama

Ovaj dijalog je automatski otvoren ako je izabrana ploča- ili igrač performans-Lista u meniju. Ovdje možete izabrati "**Razvrstavanje**" sa te liste. S "**minimum partija**" može biti pokazano koliko partija mora igrač minimalno imati prije nego što se on pokaže. U slučaju nule svi igrači su pokazani.

#### 5) TournirBr.

Austijski turnirski broj.

6) Titule FIDE (Samo za međunarodne turnire, gdje se mogu osvajati titule FIDE) Ovaj dijalog je automatski otvoren ako su u meniju izabrani FIDE-naslovi-liste {Info/ Fide-Titule-Info}. Ovdje mogu biti uneseni različiti podaci sa FIDE-titule liste ili FIDE naslove-potvrde-liste.

#### 7) Ostalo

Po defaultu se automatski razvrstavaju parovi. Ako unosite podatke u postojeći turnir preporučeno je odabrati "ne sortiraj". Tako su parovi u Listi Parova pokazani u rasporedu unosa.

Ključ Baze Podataka se koristi za upload turnira u bazu podataka Wiener-Zeitung. Ovdje je više od 1900 turnir-baza podataka.

Tournament type je za internu upotrebu programera.

#### 6. Klubovi ili ekipe

Ekipni unos se poziva preko izbornika **{Unos/Ekipe...}**. Koristi se za upisivanje i mijenjanje ekipa.

|                | ama dialog                 |                 | 1000 | N PERS        |           | 0.723400    | 1000.007 |         | 1 1 | 100 | bovi ili skipe                                                                                                 |             |      |             |      |                       |    |       |                  |      |
|----------------|----------------------------|-----------------|------|---------------|-----------|-------------|----------|---------|-----|-----|----------------------------------------------------------------------------------------------------|-------------|------|-------------|------|-----------------------|----|-------|------------------|------|
| No             | Team                       | Team short form | CNo  | team capitain | code (e   | signatic ra | nk Gr    | Info Pt |     |     | 1 million and the second second second second second second second second second second second second second s | Charles and |      | Total State | 101  |                       | 10 | lafe. | Distant Frankler |      |
| 1              | SV Frohnleiten             | Frahnleiten     | 0    |               |           |             |          |         | 1 8 | -   | ago .                                                                                                    | Straces har | 1000 | ribera erfe | 1.00 | (anality and care con | 0  | 1995  | TANKIN LANKING   |      |
| 2              | SV United Chocolates Tach  | Techaturanga    | 0    |               |           |             |          |         | 1 B | -   |                                                                                                    |             |      |             |      |                       |    |       |                  |      |
| 3              | SK Sparkasse Gleisdorf     | Gleisdod        | 0    |               |           |             |          |         |     |     |                                                                                                    |             |      |             |      |                       |    |       |                  |      |
| 4              | ESV Austria Graz           | Austria Graz    | 0    |               |           |             |          |         |     |     |                                                                                                    |             |      |             |      |                       |    |       |                  |      |
| 5              | SC Admiral Sparkasse Fürst | t Furstenfeld   | 0    |               |           |             |          |         |     |     |                                                                                                    |             |      |             |      |                       |    |       |                  |      |
| 6              | Union Anstelden            | Ansfelden       | 0    |               |           |             |          |         |     |     |                                                                                                    |             |      |             |      |                       |    |       |                  |      |
| 7              | 1. Wr. Neustädter SV       | Wr.Neustadt     | 0    |               |           |             |          |         |     |     |                                                                                                    |             |      |             |      |                       |    |       |                  |      |
| 0              | SK Hohenems                | Hohenems        | 0    |               |           |             |          |         |     |     |                                                                                                    |             |      |             |      |                       |    |       |                  |      |
| 5              | SV NÖ Melk-Wachau          | Melk.           | 0    |               |           |             |          |         |     |     |                                                                                                    |             |      |             |      |                       |    |       |                  |      |
| 10             | Sparkasse Schwarzach       | Schwarzach      | 0    |               |           |             |          |         |     |     |                                                                                                    |             |      |             |      |                       |    |       |                  |      |
| 11             | SC Die Klagenfurter        | Klapenfurt      | 0    |               |           |             |          |         |     |     |                                                                                                    |             |      |             |      |                       |    |       |                  |      |
| 12             | SK Sparkasse Jenbach       | Jenbach         | 0    |               |           |             |          |         |     |     |                                                                                                    |             |      |             |      |                       |    |       |                  |      |
| 11             |                            |                 |      |               |           |             |          |         |     |     |                                                                                                    |             |      |             |      |                       |    |       |                  |      |
| and the second |                            |                 | -    |               |           |             |          |         |     |     |                                                                                                    |             | 1    | 1           |      |                       |    |       |                  |      |
|                | Delote Random              | No-1            | . 1  | No+T Re       | signation |             | ~        | 0K      |     | _1  | delā Sk                                                                                                    | capi B-1    | le1  |             |      |                       |    |       |                  | √ ox |
|                |                            |                 |      |               | Name or   | code:       | -        |         | 1 1 |     |                                                                                                    |             |      |             |      |                       |    |       | lee ii kod       |      |

Unosi se naziv ekipe, Skraćeni naziv, Klupski broj (CNo, BrKI), kapetan ekipe, Ekipni kod (bilo koji tekst maksimalno 4 znamenke), odustajanje, rankcorr, grupa (Gr) (bilo koji tekst maksimalno 4 znamenke, info (bilo koji tekst maksimalno 10 znamenki), PtsAdd je upisan. Unos je isti kao u Excelu.

Polja rankcorr i PtsAdd imaju efekt na privremeni/konačani poredak ako su odgovarajući kriteriji (Ručni unos u polju rankcorr u ekipnom izborniku [6], Bodovi (bodovi igrača + kva-lifikacijski bodovi) [42]) izabrani.

Ako "Skraćeni naziv" nije upisan, naziv ekipe se automatski prepisuje.

Opis komandnih naredbi:

| Naredba       | Akcija                                                                                                    |
|---------------|----------------------------------------------------------------------------------------------------|
| [Izbriši]     | ekipa (svi igrači ove ekipe) je potpuno izbrisana. Kružni sistem.                                                                                                    |
| [Slučajni]    | redoslijed ekipa je određen nasumično.                                                                                                    |
| [Br+1]        | izabrana ekipa je zamijenjena sa sljedećom ekipom.                                                                                                    |
| [Br-1]        | izabrana ekipa je zamijenjena s prethodnom ekipom.                                                                                                    |
| [odustajanje] | (Samo za ekipne kružne turnire) izabrana ekipa je isključena (ali nije izbrisana) sa turnira. U tablici može biti odlučeno da li se bodovi za (finale) poredak broje ili ne. |

#### 7. Mjesto

Izbornik Mjesto je pozvan s menijem **{Unos/Mjesto...}**. Koristi se za unos i mijenjanje Mjesta i Organizatora na Ekipnim Kružnim Turnirima.

Ovaj izbornik je poseban za austrijsku Bundesligu. Kod ligaških natjecanja mečevi se ponekad igraju u različitim mjestima. Zato mjesto i organizatora možete unijeti za svaki ekipni par.

Unesena mjesta su zapisana u PGN-datoteci (*{specijalno/PGN datoteke...}*) ako je izbrano "**mjesto ovisno o kolu**".

#### 8. Datum

Prozor Datum se poziva s menija **{Unos/Datum...}**. Koristi se za upisivanje i mijenjanje datuma pojedinih kola. Unos datuma nije obavezan. Na nekim listama su prikazani datumi.

| D   | ates dialog |        |        | Ra   | spored kola |         |       |      |          |
|-----|-------------|--------|--------|------|-------------|---------|-------|------|----------|
| Rd. | date        | time   |        | Kolo | datum       | vrijeme |       |      |          |
| 1   | 2003/11/28  | 17.00  |        | 1    | 12.05.2008  | 17.30   |       |      |          |
| 2   | 2003/11/29  | 14.00  |        | 2    | 13.05.2008  | 17.30   |       |      |          |
| 3   | 2003/11/30  | 10.00  |        | 3    | 14.05.2008  | 17.30   |       |      |          |
| -   | 2003/11/30  | 17.00  |        | 4    | 15.05.2008  | 17.30   |       |      |          |
| 4   | 2004/01/22  | 17.00  |        | 5    | 16.05.2008  | 17.30   |       |      |          |
| 5   | 2004/01/23  | 14.00  |        | 6    | 17.05.2008  | 10.00   |       |      |          |
| 6   | 2004/01/24  | 14.00  |        | 7    | 17.05.2008  | 17.30   |       |      |          |
| 7   | 2004/01/25  | 10.00  | 1      | 8    | 18.05.2008  | 17.30   |       |      |          |
| 8   | 2004/03/18  | 17.00  |        | 9    | 19.05.2008  | 17.00   |       |      |          |
| 9   | 2004/03/19  | 14.00  |        |      |             |         |       |      |          |
| 10  | 2004/03/20  | 14.00  |        |      |             |         |       |      |          |
| 11  | 2004/03/21  | 10.00  |        |      |             |         |       |      |          |
|     | Update      | ✓ ОК 🗶 | Cancel |      |             |         | Uredi | / ок | 🗙 Otkaži |

Ovdje su upisani datum i vrijeme svakog kola. Dovoljno je napisati mjesec i dan. Godina se dopunjuje tekućom godinom. Vrijeme se unosi u bilo kojem formatu (Maksimum 12 brojeva).

Važno: Ako sva kola počinju u isto vrijeme, onda je dovoljno napisati vrijeme za prvo kolo. Druga vremena se automatski kopiraju.

#### 9. Nagrade / lista nagrada

Izbornik Nagrade je pozvan s menijem *{specijalno/Novčane nagrade...}*. Koristi se za unos nagrada i ispis nagrađenih.

|     | oney             | prizes           |                      |            |                 |               |                |       | Novca                 | the rule        | rade               |                           |                    |                 |         | - E 1   | 181  |
|-----|------------------|------------------|----------------------|------------|-----------------|---------------|----------------|-------|-----------------------|-----------------|--------------------|---------------------------|--------------------|-----------------|---------|---------|------|
| Ran | SNo              |                  | Name                 | Points     | calculate prize | entered prize |                | 140   | - C.B.                | -               | las                | Bostown                   | abunctionale entry | imiste exercite |         |         | -    |
| 1   | 1                | GM               | Stanec Nikolaus      | 7          | 1577            | 1820          |                | 1     | 2                     | GM              | Palac Maden        | 6.0                       | 15000              | 15000           |         |         | - 12 |
| 2   | 10               | IN               | Moser Eva            | 7          | 1322            | 1310          | 12.0           | 2     | 1                     | GM              | Zelčić Robert      | 6.0                       | 10000              | 10000           |         |         |      |
| 3   | 7                | EM               | Pilai Hermin         | 7          | 1102            | 870           |                | 3     | 5                     | GM              | Sarić Ante         | 6.0                       | 7000               | 7000            |         |         |      |
| 4   | 9                | IM               | Weiss Christian      | EN:        | 730             | 730           |                | 4     | 4                     | GM              | Cebalo Milu        | 5,5                       | 5000               | 5000            |         |         |      |
| 5   | C                | 114              | Labora Official      | C          | 122             |               |                | 5     | 12                    | IM              | Kovačević Blažmir  | 5.5                       | 3000               | 3000            |         |         |      |
| -   | 0                | 100              | Leeve Ouver          | 0          | 132             | 6.00          |                | 6     | 7                     | IM              | Pep Mile           | 5,5                       | 2500               | 2500            |         |         |      |
| ь   | 12               | IM               | Lendwai Keinhard     | 6          | 422             | 580           |                | 7     | 9                     | 6M              | Tratar Marko       | 5,5                       | 2000               | 2000            |         |         |      |
| 7   | 16               | FM               | Karner Christoph     | 6          | 387             | 510           |                | 0     | 6                     | GM              | Jovanić Ognjen     | 5.5                       | 1500               | 1500            |         |         |      |
| 8   | 11               | IN               | Freitag Manfred      | 6          | 352             | 440           |                | 2     | 3                     | GM              | Janković Alograje  | 5.5                       | 1000               | 1000            |         |         |      |
| 9   | 14               | IM               | Hoelzl Franz         | 6          | 277             | 290           |                | 10    | 11                    | GM              | Zaja Ivan          | 5.5                       | 750                | 750             |         |         |      |
| 10  | 5                | IN               | Neubauer Martin Mag. | 6          | 242             | 220           |                |       | 14                    | IM              | Londar Hobest      | 5.0                       | 758                | /50             |         |         |      |
| 11  | 20               | FM               | Benda Herbert        | 6          | 187             | 110           |                | 12    | 13                    | 1M              | Donc Darke         | 5,0                       | 750                | 750             |         |         |      |
| 12  | 45               | EM               | Wegerer Find Ing     | 6          | 187             | 110           |                | 14    | 17                    | IM              | Romé Branko        | 5.0                       | 250                | 750             |         |         |      |
| 12  | 10               | DH.              | Fahren Fort          | C          | 107             | 110           |                | 15    | 21                    | EM              | Esilborid Masian   | 5.0                       | 250                | 750             |         |         |      |
| 13  | 10               | 1.14             | Paliner Kurt         | 6          | 187             | 110           |                | 15    | 22                    | NM              | Just muit Ante     | 45                        | 1.00               |                 |         |         |      |
| 14  | 3                | IM               | Danner Georg         | 54         | 65              | 110           |                | 17    | 10                    | GM              | Konkerswit Dawnin  | 4.5                       |                    |                 |         |         |      |
| 15  | 13               | IM               | Mahdy Khaled         | 58         | 65              | 110           |                | 10    | 15                    | IM              | Bukal Vladimir Jr. | 4.5                       | 1                  | 1               |         |         |      |
| 16  | 33               | Contraine I      | Srienz Christian     | 516        | 10              |               |                | 19    | 25                    | FM              | Zelić Mladen       | 4.5                       |                    |                 |         |         |      |
| 17  | 39               | MK               | Arwanitakis Michael  | 516        | 10              |               | -              | 20    | 23                    | FM              | Martid Zlatko      | 4.5                       | 10                 |                 |         |         |      |
| 10  | 100              | A 1001 0         | Te 1.11 1.11         | - Anni-    | 1               | 1             |                | 21    | 20                    | IM              | Mida Milan         | 4,0                       |                    |                 |         |         |      |
| 14  |                  |                  | Trans March          |            | Internet From   |               |                | 22    | 29                    | MK              | Kalajžić Ivan      | 4.0                       |                    |                 |         |         | - 81 |
| Mo  | sey pr<br>Iculat | 1201 00          | fored [7320 Mone     | last prize | group           |               | Delete Print   |       | nijet n               | aga admi        | fond 51500 taxace  | mati nagra                | dni fond 515       | 0               | Izbrili | Printag | 1    |
| 0   | Hort             | System<br>prizes | consider all players |            |                 |               | Row + 1 ? Help | Obs   |                       | n<br>t-Sustav   | Zadri<br>12 ps     | a nagrada<br>dijeli na sv | e igrace           |                 | Red + 1 | ? pom   | HE   |
| C   | do n             | ot split         | t prizes             |            |                 | Row - 1 V OK  | - E            | F REI | li nagra<br>dijeli na | de C sa<br>pade | <b>mo</b>  0       | igrac                     |                    | Red - 1         | V 0K    |         |      |

Iznos nagrada se može unijeti na početku turnira. On je upisan u turnirsku datoteku. Ako ste otvorili izbornik, prikazano je trenutno kolo i igrači u trenutnom poretku.

Napomena: Igrač može biti isključen s unosom -1.

Za podjelu novčanih nagrada na raspolaganju su 3 metode:

- Hortsystem (dobio ime po Vlastimilu Hortu): Svaki igrač dobije prvo 50% nagrade prema zauzetom mjestu. Drugih 50% je distribuirano jednolično unutar rezultatske grupe igračima.
- 2) dijeli nagrade: Svi igrači primaju istu novčanu nagradu unutar rezultatske grupe
- **3) ne dijeli nagrade**: Nagrade su ispisane prema poretku (iznimka: ako svi kriteriji jednaki, nagrada se prepolovi).

Sve zapisane nagrade su izbrisane s [izbriši].

#### 10. Ispravak krivih podataka o igračima

Podaci o igraču se mogu mjenjati preko izbornika *{Unos/Igrači...}* ili *{Unos/Unos Igrača...}*.

Svi zapisani igrači su prikazani u tablici igrača. Podaci se tu mogu direktno mjenjati. Ako kursor označi sljedeću ćeliju (npr. s **<TAB>** tipkom), tada je tekst automatski izabran (plavo označen). Ako se sada upiše znak, stari (označeni) tekst je izbrisan. Ako tekst (npr. ime igrača) samo treba promijeniti, tada morate pritisnuti **<Enter>** tipku (mora biti izabrano s mišem) da bi otkazali izbor.

Ime se može tražiti analogno u rating listi (s unosom 1-2 znaka i **<Enter>** u polju "**Ime ili kod**"). Sada su pokazani svi igrači s ovim prvim znakom. Nebitno je pišete li velikim ili malim slovima. S prazninom ili \* su pokazani svi igrači.

(Vidi također poglavlje "Unos igrača")

#### 11. Ispis, prikaži ispis

Svaka lista može biti prikazana na ekranu, printeru ili u datoteci, ovisno o parametru koji je izabran u meniju *{Izlaz*}.

Ako je izlazni parametar postavljen na "**Printer**", meni **{***Izlaz/Print parametri***}** odlučuje da li će se izbornik pokazati ili će lista biti tiskana odmah.

Ako postavke printanja nisu izabrane: Lista se odmah tiska.

Ako su postavke printanja aktivne: Sljedeći izbornik se pojavljuje nakon klika na listu.

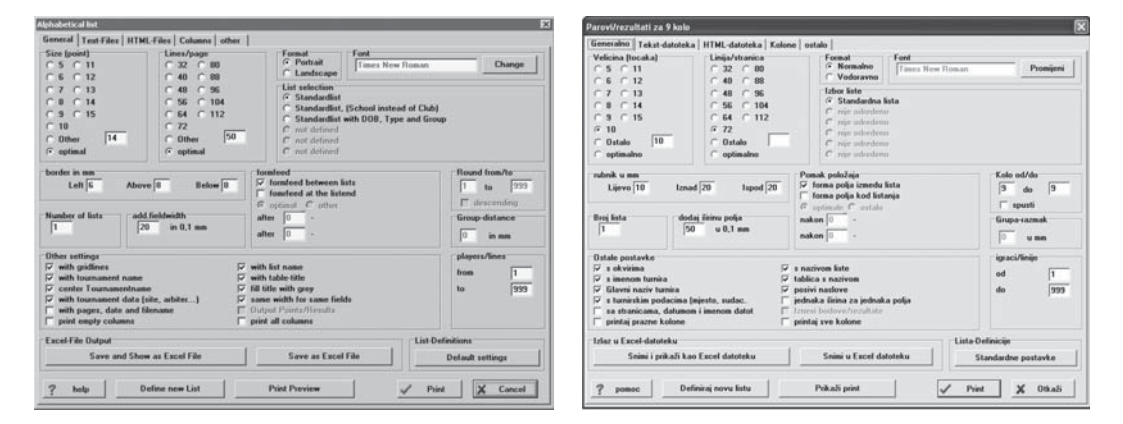

Izbornik za ispis je vrlo velik i podijeljen u 5 odsjeka (Generalno, Tekst-datoteka, HTMLdatoteka, Kolone i ostalo):

#### 1) Generalno

Većina parametara je razumljiva sama po sebi. Ako su vrijednosti modificirane, promjene se spremaju trajno. Izuzetak: Broj lista (1 kod pokretanja programa), izbor "Kolo od/do" i "igrači/linije", da se slažu (ako je moguće za tu listu) s predloženim. Parametri "Veličina", "Linija/Stranica", "Format" i "Pomak položaja" se snimaju za svaku standardnu listu, drugi Parametri su globalni. Npr. ako vrijede za sve liste.

| Size (point) | Velicina (tocaka) |
|--------------|-------------------|
| C 5 C 11     | C 5 C 11          |
| C 6 C 12     | C 6 C 12          |
| O 7 O 13     | C7 C13            |
| C 8 C 14     | C 8 C 14          |
| C 9 C 15     | C 9 C 15          |
| C 10         | @ 10              |
| C Other 14   | C Ostalo 10       |
| optimal      | C optimalno       |

Kod Veličine postoji opcija "**optimalno**" koja djeluje po defaultu. U ovom slučaju, znakovna veličina se usklađuje, koliko je moguće, između 7 i 14 točaka tako da je još sasvim vidljiva. Slično se primjenjuje kod "**Linija/Stranica**" gdje je prilagođen razmak između linija.

Izbor "**izvještaj**" se koristi za aktiviranje jedne od nekoliko varijanata. Postoje unaprijed definirane (i ne promjenljive) standardne liste koja su aktivirane po defaultu. Preostalih 5 ili 6 mjesta može biti korišteno za vlastitu definiciju lista. S **[Definiraj novu listu]** ulazite u dijelove "**Kolone**" (vidi ispod) i kopirane su definicije standardne liste.

Odabir [Print], lista je ispisana sukladno prilagođenim parametrima.

Odabir [**Prikaži print**] otvara novi prozor i prikazuje listu (s možda malenim devijacijama).

|                                                |                                                         |                                                         |                                                                                                    |                                              |                               |                            |                                      |                            |                             |                    |      |      |        |       |      |           | Les en la construction de la construction de la con |                |
|------------------------------------------------|---------------------------------------------------------|---------------------------------------------------------|----------------------------------------------------------------------------------------------------|----------------------------------------------|-------------------------------|----------------------------|--------------------------------------|----------------------------|-----------------------------|--------------------|------|------|--------|-------|------|-----------|----------------------------------------------------------------------------------------------------|----------------|
|                                                |                                                         |                                                         | 1 Bun                                                                                                    | dest                                         | iaa                           | 200                        | 1/0.4                                |                            |                             |                    |      |      |        | 1     |      | - 1       | Osnovne postave                                                                                                    |                |
| 210103                                         |                                                         | 103                                                     |                                                                                                    |                                              |                               |                            |                                      |                            |                             |                    |      |      |        | - 8   |      |           | 1 Team 1 File R 1460                                                                                                    |                |
| Organize<br>Tournam<br>Arbiter<br>Town<br>Date | r(s)<br>ent Director                                    |                                                         | Osterreichise<br>Or. Walter W<br>S Werner St<br>Graz(1-3), V<br>2003/11/28 1                                                                                                    | the So<br>fallne<br>ubenv<br>eldens<br>Fo 20 | shach<br>oll<br>(4-7)<br>04/0 | , Jenh<br>3/2.1            | ach(8                                | 11)                        |                             |                    |      |      |        |       |      |           | PL         Imme         Difficult (Diff)           1         Advance Tochest         0.332 ADT           2         Advance Tochest         0.332 ADT           4         Advance Tochest         0.332 ADT           4         Advance Tochest         0.332 ADT           5         Advance Tochest         0.332 ADT           6         Bauer Dernhauet         0.                                                                                                    |                |
| Table/ti                                       | ie-breaks                                               |                                                         |                                                                                                    |                                              |                               |                            |                                      |                            |                             |                    |      |      |        | . 3   |      |           | 2 Team 2 Fig. F: 1200                                                                                                    |                |
| Rank 7                                         | Deam                                                    |                                                         |                                                                                                    | 1                                            | 2                             | 3                          | 4 1                                  | 6                          | 17                          | 8                  | 9    | 10   | 11     | 12 1  | Pre. | MP3       | P1. Int NRg IRg FED                                                                                                    |                |
| 1 5                                            | K Hohenen                                               | 15                                                      |                                                                                                    |                                              | 3%                            | 4%                         | 31/2 4                               | 4                          | 3                           | 3                  | 316  | 4    | 3      | 3     | 41   | 27        | 2 Aicharger Johann 0 0 AUT                                                                                                    |                |
| 2 5                                            | C Admiral 3                                             | Sparkasse F                                             | urstenfeld                                                                                                    | 21/2                                         |                               | 3                          | 3 :                                  | 24                         | 5 335                       | 235                | 356  | 416  | 436    | 4 1   | 1814 | 20        | Aiguer Andreas Dr. 0 0 AUT                                                                                                    |                |
| 3 1                                            | Union Ansfe                                             | Iden                                                    |                                                                                                    | 1%                                           | 3                             |                            | 31/2 3                               | 3                          | 4                           | 3                  | 3    | 3    | 4      | 5     | 36   | 18        | 3 Team 3 Pro. 6 1610                                                                                                    |                |
| 4 5                                            | SV NÓ Melk                                              | -Wachau                                                 |                                                                                                    | 21/2                                         | 3                             | 236                        | * 2                                  | 1/2 3                      | 3%                          | 4                  | 3    | 2%   | 5      | 4 3   | 35%  | 15        | and a because and                                                                                                    |                |
| 5.8                                            | SV United Cl                                            | hocolates T                                             | 'schaturanga                                                                                                    | 2                                            | 1                             | 3                          | 31/4                                 | 3                          | 314                         | 31/2               | 4    | 31/2 | 31/2   | 4 2   | 34%  | 23        | 1 AirCetter Francing 01626 AUT                                                                                                    |                |
| 6 8                                            | SC Die Klag                                             | enfurter                                                |                                                                                                    | 2                                            | 3%                            | 3                          | 3                                    | •                          | 3                           | 3                  | 4    | 4%   | 21/2   | 3     | 34%  | 15        | 2 AB-egger Franz Dr 01394 AUT                                                                                                    |                |
| 7 5                                            | SV Frohnlest                                            | en                                                      |                                                                                                    | 3                                            | 2%                            | 2                          | 23/2 2                               | \$ 3                       |                             | 3                  | 4%   | 2%   | 3% 3   | 3% 1  | 12%  | 12        | Allmaser Manuela 03426 AUT                                                                                                    |                |
| 8 5                                            | SK Sparkass                                             | e Jenbach                                               |                                                                                                    | 3                                            | 3%                            | 3                          | 2 2                                  | 6 3                        | 3                           |                    | 252  | 4    | 23/2 2 | 256 1 | 11%  | 10        | 4 Team 4 Rin Ř 1575                                                                                                    |                |
| 98                                             | SK Sparkass                                             | e Oleisdorf                                             | _                                                                                                    | 2%                                           | 2%                            | 3                          | 3 1                                  | 2                          | 1%                          | 31/2               |      | 2%   | 4      | 4     | 30%  | 11        | ND ND ND ND ND ND ND ND ND ND ND ND ND N                                                                                                    |                |
| 10 8                                           | Sparicasse Sc                                           | hwarzach                                                |                                                                                                    | 2                                            | 1%                            | 3                          | 392 2                                | 12 19                      | 2 3 1/2                     | 2                  | 3%   | -    | 3      | 356 2 | 29%  | 14        | 1 Amars Mathus 01406 AUT                                                                                                    |                |
| 11 2                                           | ESV Austria                                             | Graz                                                    |                                                                                                    | 3                                            | 199                           | 2                          | 1 2                                  | 2 37                       | 2.52                        | 332                | 2    | 3    | -      | 3 2   | 2798 | 9         | 2 Anderlinger Konrad 03610 AUT                                                                                                    |                |
| 12 1                                           | Wr. Neust                                               | ader SV                                                 |                                                                                                    | 11                                           | 2                             | 11                         | 4 4                                  | 5 3                        | 2.92                        | 332                | 21   | 295  | 3      | . 13  | 2412 | 2         | VanhallHorst 0139 QUT                                                                                                    |                |
| Program See<br>Multheast h<br>You find all     | iss-Manager dr<br>ernog@rwiss-os<br>details of this too | weloped and cop<br>mager at, loosepo<br>magnenit on the | rynght © by DL3<br>ge Mtp Herriss o<br>Chess-Fages of ti                                                                                                    | leint H<br>wonger<br>w Wate                  | errog,<br>it, Use<br>rr-Zeit  | 230 Va<br>DOPL<br>ung http | nna Joh<br>NO HEI<br><i>N</i> echach | Teahle<br>NZ HE<br>wieters | 39-400<br>8200,<br>eitung ( | 19,<br>200540<br>1 | 0/17 |      |        |       |      | 1.1       | 5 T + sm 5 Rig & 1919<br>PL   Jime   NRig   Blig   933  <br><                                                                                                    |                |
|                                                | -                                                       |                                                         | and the state of the state of t | the state of the state                       |                               |                            |                                      | 1                          |                             | 1                  |      |      |        |       |      | directed. |                                                                                                    | and the second |

Ako je lista šira, printer će je odrezati. U primjeru je to pokazano točkastim pravcem (vidi sliku). U ovom slučaju veličina znakova ili lijeva margina trebala bi se reducirati ili ispisati u pejzažnom formatu.

Odabirom **Prikaži ispis**, izložena stranica može biti ispisana s **[Print]**, a potpuna lista s **[printaj sve]**.

#### 2) Tekst-datoteka

Sve liste mogu također biti snimljene kao tekst datoteke s odgovarajućim izborima.

#### 3) HTML-datoteka

Sve liste mogu također biti snimljene kao HTML datoteke s odgovarajućim izborima. Ove se datoteke mogu zatim objavljivati direktno na Internetu/Intranetu ili čitati u nekom text programu kao što je Word (ako HTML-opcija nije instalirana).

<u>Napomena:</u> Najjednostavniji, brz i profesionalan način objave rezultira na Internetu je učitati **Swiss-Manager** datoteku na Wiener-Zeitungu i postaviti link na vašu Početnu Stranicu prema Wiener-Zeitungu. Osvježavanje je vrlo lagano. Ako ste zainteresirani, možete također učitati turnire direktno u Wiener-Zeitung. Ova usluga je besplatna.

U Wiener-Zeitung bazi turnira raspoloživo je online oko 1900 turnira.

#### 4) Stupci

S **[Definiraj novu listu]** automatski ulazite u odjel "**Kolone**" i kopirane su definicije standardne liste.

| 10.9 | (0) Pairings/res  | alts of round 9 |               |                   | _            | _           | × (                                   | 12/19) Osnovne pa   | stave         |             |           |              |                 |       |   |
|------|-------------------|-----------------|---------------|-------------------|--------------|-------------|---------------------------------------|---------------------|---------------|-------------|-----------|--------------|-----------------|-------|---|
| Ger  | resal   Text-File | a HTML-Files    | Columns       | other             |              |             | 1                                     | Generalno   Tekst-d | atoteka   HTI | HL-datoteka | Kolonn as | talo         |                 |       |   |
| Lis  | Iname             | Standardis      | t with rating |                   |              |             |                                       | Naziv liste         | Standardes    | THE         | 21.1.1    |              |                 |       |   |
| No.  | fieldname         | in list         | show          | format            | grid add.    | wid nin wid | A 1                                   | No liebtoame        | lin list      | show        | format    | and add      | t with min with |       | _ |
| 10   | Board             | Bo.             | Yes           | right             | both sides 0 | 0           |                                       | 1 Place             | PI            | Da          | dermo     | obie strap 0 | 0               |       |   |
| 2    | set by hand       |                 | No            | center            | both sides 0 | 0           |                                       | 2 Id broi           | Ident         | No          | denno     | obje stran 0 | 0               |       |   |
|      | SNo.              | SNo.            | Yes           | right             | both sides 0 | 0           |                                       | 3 Titula            |               | Da          | undina    | obie stran 0 | 0               |       |   |
| 1    | Title             |                 | Yes           | center            | both sides 0 | 0           |                                       | 4 Inc               | Inc           | Da          | hieren    | obie stran 0 | 0               |       |   |
|      | Name              | Name            | Yes           | left              | both sides 0 | 0           |                                       | 5 Straceno ine      | Inc           | No          | lieven    | obie strap 0 | 0               |       |   |
| 81   | ShortName         | Name            | No            | left              | both sides 0 | 0           |                                       | 6 Seel              |               | Ne          | stedina   | obie stran 0 | 0               |       |   |
| 2    | Sex               |                 | No            | center            | both sides 0 | 0           | 1                                     | 7 Reiting           | Rto           | Ne          | desno     | obie stran 0 | 0               |       |   |
| 9    | Rating            | Btg             | 000           | right             | both sides 0 | 0           |                                       | 8 Rtg.Int.          | NRto          | Da          | desno     | obie stran 0 | 0               |       |   |
| 2    | Rtg.Nat.          | NRtg            | No            | right             | both sides 0 | 0           |                                       | 9 Bin Nac.          | lifito        | Da          | deano     | obie stran 0 | 0               |       |   |
|      | Fitg.Int.         | IBIg            | No            | right             | both sides 0 | 0           |                                       | 10 led state        | Fed           | No          | lievo     | obje stran 0 | 0               |       |   |
| 3    | Federation        | FED             | No            | center            | both sides 0 | 0           | 1                                     | 11 fed state [s]    | fa .          | Ne          | uredina   | obie stran 0 | 0               |       |   |
| Z    | Club/Site         | Club            | No            | left              | both sides 0 | 0           |                                       | 12 Država           | FED           | Da          | sredina   | obie stran 0 | 0               |       |   |
| 1    | Team (short)      | Team            | No            | left              | both sides 0 | 0           |                                       | 13 Dižava           | delava        | No          | hievo     | obie stran 0 | 0               |       |   |
| đ    | Birthday          | Buth            | No            | right             | both sides 0 | 0           | P                                     | 14 Klub/Grad        | Klub          | Ne          | lievo     | obie stran 0 | 0               |       |   |
| 5    | Id.Number         | Ident           | No            | right             | both sides 0 | 0           |                                       | 15 Rodendan         | Red           | Ne          | desno     | obie stran 0 | 0               |       |   |
|      | Typ               | Typ             | No            | center            | both sides 0 | 0           |                                       | 16 dob              | deb           | No          | deano     | obje stran 0 | 0               |       |   |
| ñ    | Group             | Gr              | No            | center            | both sides 0 | 0           | i i i i i i i i i i i i i i i i i i i | 17 Tip              | Tip           | No          | sredina   | obje stran 0 | 0               |       |   |
| 2    | Fide-Number       | Fide-No.        | No            | right             | both sides 0 | 0           |                                       | 18 Grupe            | Gr            | No          | undina    | obje stran 0 | 0               |       |   |
| 1    | Points            | Pta             | Yes           | center            | both sides 0 | 50          |                                       | 19 Fide-broj        | Fide-br.      | Ne          | desno     | obje stran 0 | 0               |       |   |
|      | Result            | Res.            | Yes           | center            | both sides 0 | 150         |                                       | 20 Bod FIDE-Rtg     | w             | Ne          | sredina   | obje stran 0 | 0               |       |   |
| 1    | Points            | Pts             | Yes           | center            | both sides 0 | 50          |                                       | 21 Partije FIDE rat | 0             | Ne          | desno     | obje stran 0 | 0               |       |   |
| 2    | Title             |                 | Yes           | center            | both sides 0 | 0           |                                       | 22 Pts Fide-expec.  | We            | Ne          | desno     | obje stran 0 | 0               |       |   |
| ij   | Name              | Name            | Yes           | left              | both sides 0 | 0           |                                       | 23 Pts-Pts espec    | W-We          | No          | desno     | obje stran 0 | 0               |       |   |
| 21   | ChullMame         | Nome            | No            | left.             | hoth sides 0 | n           | -                                     | 74 k-Inches         | la .          | Ne          | desno     | obie stran 0 | 0               |       |   |
|      | copy              | delete          |               | o <del>w</del> -1 | row+1        | ?           |                                       | kopisaj             | izbrili       |             | nd-1      | red+1        | ? 1             | iomoc | × |

Sljedeće promjene su moguće:

- 1) Postaviti vidljiv/nevidlljiv (j ili y... vidljiv, n.. nevidljiv)
- 2) Definirati smjer polja (I..lijevo, C..centar, r..desno).
- 3) Promjene naziva stupaca (maksimalno 15 znakova)
- 4) Definiranje margina. (l..lijeva margina, r..desna margina, b..lijeva i desna margina, n..nijedna margina)
- 5) Promjena poretka stupaca. Poredak stupaca na listi se mijenja također i u tablici. Red 1 je stupac 1 u listi, Red 2 je stupac 2 i tako dalje. (pod uvjetom da je naravno vidljiv). S tipkama [Red-1] ili [Red+1] možete promijeniti poredak reda s prethodnim ili sljedećim redom.
- 6) dodatna širina stupca (dodaj širinu). Jedinica je 1/10 milimetara npr. ako širina stupca treba biti povećana za 3 mm morate unijeti vrijednosti 30.
  Važno: Ako je vrijednost upisana ovdje, parametar "dodaj fieldwidth" u općem odsjeku (default vrijednost je 2 milimetra) je ignoriran.
  7) minimetara čirina stupca (min žirina) la dinica je 1/10 milimetara npr. ako širina stupca treba biti povećana za 3 mm morate unijeti vrijednosti 30.
- 7) minimalna širina stupca (min. širina). Jedinica je 1/10 milimetara.

Moguće je prikazati do 40 samo-definiranih lista.

#### 5) drugo

S **[Spremi kao bitmapu]** lista (samo odjel tablice) može biti spremljena kao bitmapa (specijalni grafički format). Bitmapu možete otvoriti u programu za obradu teksta (Word) kao sliku. Posebno praktično za tablice na kružnim turnirima.

#### 12. Ispis nekoliko lista

Za normalni turnir po švicarskom sistemu postoji mogućnost prikaza nekoliko različitih lista u isto vrijeme. Izlaz može biti ili printer, ili Tekst datoteka ili HTML-datoteka ovisno o izboru. To je moguće odabrati s *{Izlaz/Izlazi nekoliko lista...}*.

Režek, S (IA); Portada, M (NA)

U lijevom gornjem popisu, prikazane su sve moguće liste. Izbor "**pokaži samo posljednja dva kola**" aktivira se nakon otvaranja izbornika, limitira liste na posljednja 2 kola. Ako želite printati starija kola deaktivirajte izbor.

Ako je odabrana tekst- ili HTML- datoteka, snima se u odgovarajući folder. HTML datoteke imaju ekstenzije **.htm**/.html, a tekst datoteka ekstenziju **.txt**.

Ako svaka lista u vlastitoj datoteci nije aktivna, npr. jedna datoteka je izlazna, ime datoteke je oblika: Lista.ekstenzija.

Ako je aktivna svaka lista u vlastitoj datoteci, tada izlazne datoteke imaju oblik:

| Lista                     | Ime datoteka             |
|---------------------------|--------------------------|
| Početni rang              | Filename_Start.ext       |
| Parovi kola               | Filename_pairings_rd.ext |
| Rezultati kola            | Filename_results_rd.ext  |
| Privremeno/konačno stanje | Filename_rank_rd.ext     |
| Tablica po početnom rangu | Filename_tabstart_rd.ext |
| Tablica po kriterijima    | Filename_tabrank_rd.ext  |
| Provjera                  | Filename_control_rd.ext  |

gdje je:

| Filename | Ime datoteke bez ekstenzije,               |
|----------|--------------------------------------------|
| ext      | .txt ili .htm/.html prema izboru "izlaza", |
| rd       | izabrano kolo (s dvije znamenke).          |

Putevi za HTML- i tekst datoteke su spremljeni globalno, a HTML-uzorak datoteke je spremljen u turnirsku datoteku. Iskusni HTML-korisnici mogu definirati svoj HTML-uzorak datoteke, ostali original ne bi trebali modificirati zato što će on biti zamjenjen kod sljedećeg updatea.

#### 13. Vođenje nekoliko turnira istovremeno

Za svaku grupu/turnir pokreće se vlastiti program (meni **{Datoteka/Pokreni novi pro**gram**}**). Primjerice: Tri (3) **Swiss manager** programa pokrenuta istovremeno za svaku grupu možete mjenjati sa tipkama **<ALT>** + **<TAB>**.

<u>Upozorenje:</u> Globalni parametri ili samodefinirane liste se automatski snimaju s posljednjim završenim programom.

#### 14. Određivanje parova (švicarski sistem)

Za određivanje parova pozivamo izbornik *{Parovi/Izbornik parova}* ili **<F6>**. Ovisno o odabranom kolu (u početku je kolo 0) sparit će se iduće kolo.

Prikazane su važne napomene.

Sljedeće metode određivanja parova su raspoložive:

Određivanje parova:

- po sistemu FIDE: Programski temeljeno na pravilima FIDE za švicarski sistem.
- Olimpijski modus: Poseban način za Olimpijade. Ovaj način je raspoloživ samo za nekoliko posebnih korisnika.

SWISS MANAGER (SKRIPTA - INTERNE UPUTE)

| Pairings for round 1                                                                                                | A PLA                                                                                    | Perovi za 3 kolo                                                           |                                                                               |
|----------------------------------------------------------------------------------------------------|------------------------------------------------------------------------------------------|----------------------------------------------------------------------------|-------------------------------------------------------------------------------|
| VARULW. Flayers list not sorted! if can be<br>sorted with (input/resort) again.<br>Fauland Peter will not be paired | C FIDE<br>C Dipopiade Modur<br>C EM Mode<br>C EM Mode<br>C Evaluation system             | OPHEZ: Igreci nisu sortirani! Kože biti<br>mortiraj (unos/resort) ponovno. | Sutter perovenja<br>C FIDE<br>C Direptski Miskan<br>C EM Hude<br>C Provjena   |
|                                                                                                    | Paing-Options<br>C None<br>C Split painings<br>C Accelerated System<br>Change Padameters |                                                                            | Pasovi Opoje<br>P Niko<br>C Podgel pozove<br>C Obcani pozove<br>Obcani pozove |
|                                                                                                    | Protect round<br>No furthidden powings<br>F bye weakent porticipant                      |                                                                            | Securaj kelo     Mene zabiarjenih pierova     Medean je pierova               |
|                                                                                                    | Color no. 1<br>67 Random<br>67 White<br>67 Black                                         |                                                                            |                                                                               |
|                                                                                                    | Start                                                                                    |                                                                            | Start                                                                         |
|                                                                                                    | Change                                                                                   |                                                                            | Prompto                                                                       |
|                                                                                                    | OK                                                                                       |                                                                            | 10 <sup>17</sup> 000                                                          |
|                                                                                                    | X Cancel                                                                                 |                                                                            | X 0%a5i                                                                       |

- EM-mode: Poseban način za europsko šahovsko prvenstvo. Ovaj način je raspoloživ samo za nekoliko posebnih korisnika.
- Procjena sistem: Staro određivanje parova. Onemogućeno od travnja 2004.

#### Određivanje parova – izbori

- Podjeli parove: (neaktivno po defaultu) ovaj izbor dijeli početnu startnu listu kod švicarskih sistema na 2 polovice i par obje polovice je nezavisan. U slučaju 100 sudionika parovi su (bez poštivanja boje) 1-26, 2-27,..., 25-50, 51-76, 52-77,..., 75-100. Izbor je raspoloživ samo za prva dva kola za turnire s barem 20 sudionika. Nakon toga, određivanje parova se radi normalno u jednoj grupi. Ideja je da igrači koji žele titule ne igraju protiv neratingiranih igrača.
- Ubrzani sustav: (samo raspoloživ za pojedinačne turnire igrane po švicarskom sistemu) ovaj izbor funkcionira slično kao izbor "Podjeli parove". Prije određivanja parova svaki igrač dobije izmišljene rezultate (dodatno stvarnom učinku) ovisno o početnom rangu. Nakon toga određivanje parova je normalno napravljeno. Individualne grupe, dodatni izmišljeni rezultati i veliki broj kola mogu se unijeti preko [Promijeni parametre].
- Sačuvaj kolo: (nije aktivno po defaultu) ako je ovaj izbor aktivan, program ne sparuje igrače istog kluba (klupski broj ili ekipni broj). Ovaj izbor se može koristiti samo s dovoljnim brojem sudionika, zato što je određivanje parova vrlo strogo.
- Nema zabranjenih parova: (nije aktivno po defaultu) S menijem *{Parovi/Zabranjeni parovi...}* neželjeno sparivanje može biti određeno eksplicitno. Ako je ovaj izbor izabran, "Zabranjeni parovi" nisu spareni. <u>Napomena:</u> Ako su "Zabranjeni parovi" unijeti, a izbor "nijedna zabrana u sparivanju" nije aktiviran, "zabranjeni parovi, su pokazani u listi ako su napravljeni.
- Slobodan je najslabiji sudionik: Ako je aktivirano, igrač koji je slobodan određen je prije određivanja parova. Tada je to igrač s najviše nekoliko bodova i najlošijim početnim rangom pod uvjetom da on nije bio slobodan i nije ranije pobjedio bez borbe. Ako bodovi nisu aktivni, slobodan igrač se tretira kao normalni floter, npr. pokušavamo nadoknaditi redoslijed boja kod odgovarajućeg slobodnog igrača. <u>Važno:</u> U FIDE sistemu ovaj je izbor uvijek neaktivan.
- Boja prvog na listi: (nasumce određivanje je po defaultu). Stavi boju za najjačeg igrača ako nije stavljeno ručno.

#### Opis naredbi

| Naredba               | Akcija                                                                                                    |
|-----------------------|----------------------------------------------------------------------------------------------------|
| [Promjeni Parametre]: | Ovdje se mogu unijeti/promjeniti parametri za Ubrzani Sistem.                                                                                               |
| [Start]:              | Počne određivanje parova kola. Obično traje samo nekoliko sekundi.<br>Određivanje parova može se prikazati s <b>{Liste/Parovi}</b> ili <b><f10></f10></b> . |
| [Promjene]:           | Promjene                                                                                                    |
| [OK]:                 | Potvrđuje parove kola i broj kola se povećava za 1. Može se<br>promjeniti bilo kada. Izbornik određivanje parova je zatvoren.                               |
| [Otkaži]:             | Izbornik određivanje parova je zatvoren i stanje prije otvaranja<br>određivanja parova dijaloga je vraćeno.                                                 |

#### 14.1. Određivanje parova prvog kola (švicarski sistem)

Prije nego što sparite prvo kolo preporučeno je tiskati abecednu listu (igrač je unesen dva puta?) i startnu listu (elo je ok?). To se može napraviti preko *{Liste/lista po abecedi}* ili *{Liste/Startna lista}*.

Moguće korekcije koje su neophodne:

- Netočni podaci o turniru: krivi podaci o turniru mogu se promijeniti s {Unos/Turnir...}.
- Netočni podaci o igraču: podaci o igraču mogu se promijeniti s {Unos/Igrači...} ili {Unos/Unos Igrača...}.
- Unos novog igrača/brisanje igrača: Podaci o igraču mogu se unijeti/izbrisati s {Unos/ Unos igrača...}. Napomena: Ako je igrač izbrisan (tko će biti sparen u prvom kolu?) njegov protivnik je označen kao ispušten (=nije sparen / 0 bodova / nijedna boja).

Nakon što su podaci o igračima upisani i provjereni, može se spariti prvo kolo. S **{Parovi/ Izbornik parova...}** ili **<F6>** otvorit će se izbornik za određivanje parova. Ovdje su preciznije opisani individualni načini i izbori.

Prije nego se odrede parovi, može biti neophodno zbog administrativnih razloga postaviti igrače ručno, postaviti slobodnog igrača ili nesparenog igrača u prvom kolu.

#### 14.2. Određivanje parova prvog kola (ekipni švicarski sistem)

Prije nego što sparite prvo kolo preporučeno je tiskati listu s podacima o igračima i ekipama. To se može napraviti preko *{Liste/igrači abecedno}* ili *{Liste/Osnovni sastavi}*. Moguće korekcije koje su neophodne:

- Netočni podaci o turniru: krivi podaci o turniru mogu se promijeniti s {Unos/Turnir...}.
- Netočni podaci o igraču: podaci o igraču mogu se promijeniti s {Unos/Igrači...} ili {Unos/Unos Igrača...}.
- Netočni ekipni podaci: krivi ekipni podaci mogu se promijeniti s {Unos/Ekipe...}.
- Unos nove ekipe/brisanje ekipe: Ekipni podaci mogu se unijeti/izbrisati s {Unos/Ekipe...}.
- Unos novog igrača/brisanje igrača: Podaci o igraču mogu se unijeti/izbrisati s {Unos/ Unos igrača...}.

Nakon što su podaci o ekipama i igračima upisani i provjereni, može se spariti prvo kolo. S *{Parovi/Izbornik parova...}* ili *<F6>* otvorit će se izbornik za određivanje parova. Ovdje su preciznije opisani individualni načini i izbori.

Prije nego se odrede parovi, može biti neophodno zbog administrativnih razloga postaviti ekipe ručno, postaviti slobodnu ekipu ili nesparenu ekipu u prvom kolu.

### 14.3. Isključi/Reaktiviraj Igrače/Ekipe (Švicarski Sistem, Ekipni švicarski sistem)

#### Švicarski sistem

Ako igrač ne može igrati jedno ili nekoliko kola ili je isključen s turnira, možete učiniti ovo s *{Parovi/lsključi igrača...}*. Igrač neće biti sparen u odgovarajućim kolima. Svi nespareni igrači imaju 0 bodova i nemaju boju. Tako su spriječeni nepotrebni zalozi. S *{Parovi/Nasta-vi Igrača...}* može se isključenje otpariti.

Nakon odabira jednog od dvaju menija elemenata, dijalog odabira igrača (analogan primjeni na ekipne turnire) je otvoren. Unesite ime (po pitanju unosa svi znakovi su mogući te su sudionici odmah pokazani) (ili unesite startni broj i pokrenite pretraživanje s **<Enter>**) u polje "**Ime ili kod**". Ako je točno jedan igrač izabran pojaviti će se izbornik "**Isključi igrača**" ili "**Postavi igrača**".

| player exclude / withdraw                                                                                                    | ×           | iskljucen igrac / odustao                                                                                                    |                    |  |
|----------------------------------------------------------------------------------------------------|-------------|----------------------------------------------------------------------------------------------------|--------------------|--|
| Danner Georg                                                                                                    |             | Lavrić Luka                                                                                                    |                    |  |
| Check means that the player has been paired.          Image: Round 1         Image: Round 2         Image: Round 3         Image: Round 4         Image: Round 5         Image: Round 6         Image: Round 7         Image: Round 8         Image: Round 9 | <b>√</b> 0K | Oznaci u kojim je kolima igrac bio sparen.<br>I Kolo 1<br>Kolo 2<br>Kolo 3<br>Kolo 3<br>Kolo 5<br>Kolo 5<br>Kolo 6<br>Kolo 7<br>Kolo 8<br>Kolo 8<br>Kolo 8<br>Kolo 9 | <mark>⊮∕</mark> ОК |  |
| Do not pair remaining rounds                                                                                                    | 🗙 Cancel    | Nemoj spariti u sljedecim kolima                                                                                                    | 🗶 Otkaži           |  |
|                                                                                                    |             |                                                                                                    |                    |  |

Već odigrana kola su predstavljena i ne mogu biti modificirana. Sada provjerite ili deaktivirajte odgovarajuće kolo i potvrdite sa **[OK]**. Vratite se prema izborniku igrača, gdje se može tražiti sljedeći igrač.

#### Ekipno švicarski sistem

S **{Parovi/Isključi Ekipu...}** ili **{Parovi/Postavi Ekipu...}**, možete isključiti ili ponovo uvrstiti ekipe. Analogno je za pojedinačne turnire. Režek, S (IA); Portada, M (NA)

#### 14.4. Ručno određivanje parova igrača/ekipa

#### Određivanje parova igrača u turniru po švicarskom sistemu

Ako organizator traži sparivanje igrača ručno, to je moguće s **{Parovi/Postavi igrača...}** ili **{Parovi/Novi igrač...}**. Postavkama izbornika **{Parovi/Postavi igrača...}** možete postaviti igrače za sljedeće kolo, a s **{Parovi/Novi igrač...}** možete postaviti/promjeniti igrače od prvog do trenutnog kola.

| Set pairings for round 5 by                                                                                             | hand                                                                                                    |                                               | _ [] ×                                                                                               | Napravi parove za 51                                                                                                    | kolo rucno                                                                     |                                   |             |
|----------------------------------------------------------------------------------------------------|----------------------------------------------------------------------------------------------------|-----------------------------------------------|----------------------------------------------------------------------------------------------------|----------------------------------------------------------------------------------------------------|--------------------------------------------------------------------------------|-----------------------------------|-------------|
| Almer Gerald<br>Arvanitakis Michael<br>Bachofner Andreas<br>Bachofner Christian<br>Baumegger Siegfried<br>Benda Berbert | (29) Beck Hartauth Mag.                                                                                                    | - (3) Danner Georg                            |                                                                                                    | Blažeka Danjan e<br>Blažeka Ivana<br>Blažeka Matej<br>Cacan Benjamin<br>Cenkovčan Andrij<br>Daničić Filip<br>Cenkovčan Jadrij |                                                                                |                                   |             |
| Bozinovic Boban<br>Brandner Stefan<br>Brod Manfred DI.<br>Deutsch Ludwig<br>Dieraair Andreas<br>Druckenthaner Andre     | No. P<br>32 Kuthan Andreas Mag.<br>49 Ferrari Josef<br>Stansation: Eachan Andreas Mar.                                                                           | Points Color order/last<br>1% wbwb<br>1% wbwb | rd.<br>76<br>76                                                                                      | Biržin Andrija<br>Hudinec Mario<br>Jashrušić Zvonim<br>Kokše Valentina<br>Kostur Lovro                                        | Broj                                                                           | Bodovi Boja raspored/             | zadnje kolo |
| Fahrner Kurt<br>Fandler Simon                                                                                           | Alternative: Ferrari Josef                                                                                                    | -> Kuthan Andreas Mag.                        | pair                                                                                                 | Malenica Juraj<br>Matanović Luka                                                                                              | Napomena:<br>Druga mogucnos                                                    | (-)                               | apanti      |
| Ferrari Josef<br>Freitag Manfred<br>Genser Harald<br>Gerhold Michael<br>Halser Walter                                   | <ul> <li>if playerselection ist unique, then play</li> <li>☐ Automatic pairings how players are re</li> <li>☑ Paired players are not displayed in the</li> </ul> | Selection of<br>C Player1<br>C Player2        | Medjurecan Fran<br>Meglić Antun<br>Ovčarić Tomislav<br>Pospiš Mihael<br>Veiser Karlo<br>Veiser Namir | I⊽ ako je odabrana lista jedina<br>I⊓ Spari automatriki kako su ig<br>I⊽ Spareni igraci nisu prikazan                         | tvena, onda su igraci ukljuceni<br>raci odabrani<br>i u odabranoj listi igraca | Odaberi<br>© Igrac1<br>© Igrac2   |             |
| Hatzl Stefan<br>Herndlbauer Martin<br>Name or code:                                                                     | Bemove pairing change col                                                                                                    | or set bye                                    | Close                                                                                                | Santolić Marko<br>Špilek Kristina<br>Graabab Evan<br>Ime W kod:                                                               | Uklom paurve pr                                                                | omproi boju ampesti slobodnog igi | Zatvori     |

Za ručno sparivanje (analogno primjeni na ekipe za ekipne turnire) unesite ime (po pitanju unosa svi znakovi su mogući, te su sudionici odmah pokazani) (ili unesite startni broj i pokrenite pretraživanje s **<Enter>**) u polje **"Ime ili kod**". Ako je točno jedan igrač izabran i izbor **"ako je odabrana lista jedinstvena, onda su igrači uključeni**" uključen, polje **"Ime ili kod**" će biti izbrisano, a ime igrača kopirano u odgovarajuće tekstualno polje (ovisno o izboru **"Odaberi**") s desne strane. Također su prikazani bodovi i distribucija boja figura. Za neodigrane partije (slobodan, bez borbe) – je prikazana boja figura. Sada možemo naći protivnika. Program predlaže određivanje para ovisno o distribuciji boja figura. Sada u listi iznad, a tekstualna polja su izbrisana. Sada možemo nastaviti sa sparivanjem.

<u>Važno:</u> Vaša je odgovornost prema razumnom odabiru. Ako su već bili spareni oni će biti označeni.

#### Određivanje parova igrača na kružnim turnirima

Ako je izabran izbor "**Postavke ručnog sparivanja**" ovaj izbor je prikazan u izborniku određivanja parova. Za razliku od švicarskog sistema pojedina kola također mogu biti odabrana. Osim toga, ako je odabran igrač s bijelim figurama, prikazani su samo njegovi mogući protivnici. Zato je moguće pogrešno određivanje parova. U slučaju neparnog broja igrača, slobodni igrač/ekipa je određen automatski (kao zadnji par). S **[Red+1]** i **[Red-1]** možemo promjeniti redoslijed parova. Izlazna lista lista parova je time određena. Slobodan igrač je uvijek naveden zadnji.

#### 14.5. Ručno postavljanje slobodnih (Igrača/Ekipa)

Po pitanju neparnog broja sudionika, slobodni igrač/ekipa je određen automatski programom. Međutim, postoji mogućnost postavljanja slobodnog igrača/ekipe ručno. To može biti učinjeno s **{Parovi/Odredi slobodnog igrača}** ili **{Parovi/Odredi slobodnu ekipu}**. Nakon izbora jednog od dva elementa u meniju, otvoren je izbornik igrač/ekipe. Unesite ime (po pitanju unosa svi znakovi su mogući, te su sudionici odmah prikazani) (ili unesite startni broj i pokrenite pretraživanje s **<Enter>**) u polje **"Ime ili kod**". Ako je točno jedan sudionik izabran prozor s porukom će se pojaviti i potvrditi da je slobodan.

<u>Važno:</u> Vaša je odgovornost prema razumnom odabiru. Ako je već bio slobodan on će biti označen.

#### 14.6. Unos rezultata (Švicarski sistem, Kružni sistem)

S **{Unos/Rezultati...}** otvaramo izbornik za unos rezultata. Odgovarajuće kolo može se uskladiti s tipkom **{rd+1}** ili **{rd-1}**.

Napomena: Rezultati svih sparenih kola mogu biti promjenjeni bilo kada.

Poredak postavljenih parova je identičan listi parova. Postoje dvije mogućnosti unosa rezultata:

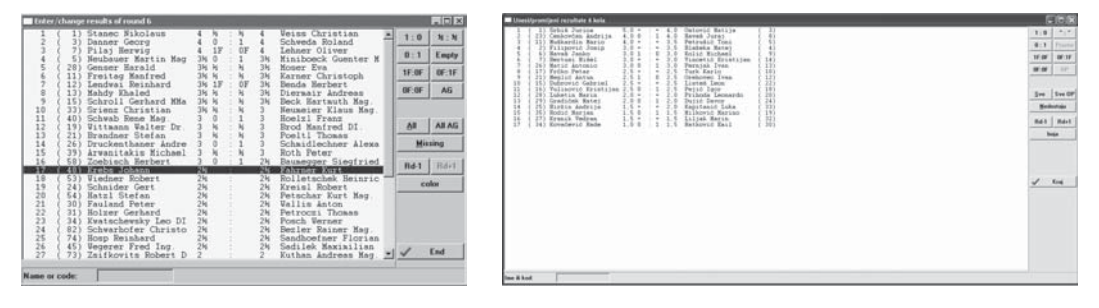

- automatski: Klikom na [nedostaje] ostat će prikazane samo nezavršene partije i bit će označen prvi par. Sada rezultat tog para možemo unijeti mišem ili s odgovarajućom tipkom. Nakon toga sljedeći par će biti označen i tako dalje.
- unos rezultata pojedinačno: Za turnire gdje neprekidno stižu rezultati, bolje je odmah unositi rezultate. Unosom imena (boja figura ne znači ništa) ili startnog broja u polju "Ime ili kod, s <Enter>, bit će prikazani svi odgovarajući parovi. Uglavnom je dovoljno unijeti 2 ili 3 znaka. Lako možemo naći određeni par i označiti ga (mišem ili <↑>, <↓>.). Sada rezultat tog para možemo unijeti mišem ili s odgovarajućom tipkom. Nakon toga sljedeći par će biti označen i tako dalje.

<u>Važno:</u> U turnirima igranim po švicarskom sistemu svi rezultati moraju biti unijeti prije sparivanja sljedećeg kola.

Preko izbornika Rezultati,

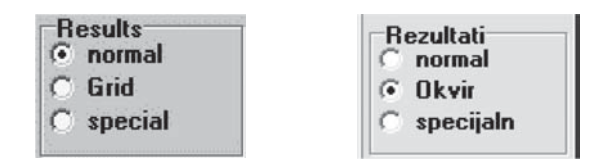

rezultati za normalne kružne turnire mogu se unijeti direktno u tablicu.

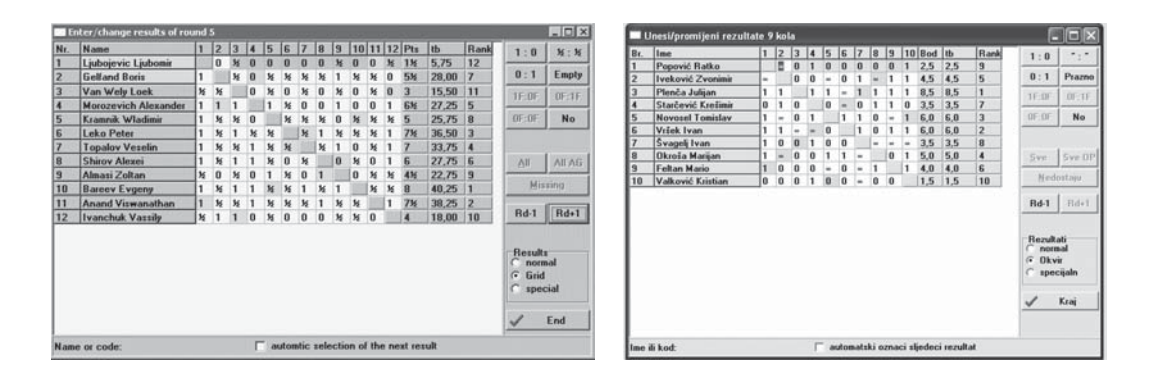

Plavo obojena polja prikazuju trenutno kolo.

Ako igrač odustane na kružnom turniru njegovi bodovi se ne bi trebali zbrajati za konačni poredak, potrebno je unijeti - u izborniku igrači. Ti su rezultati stavljeni u () na svim listama, ali se ne računaju za konačni poredak. Kada se bodovi ne smiju zbrajati za konačni poredak (obično kada igrač odigra manje od 50% partija) nužno je unijeti "**ne**" (nema rezultata) za preostale partije.

S izborom "**specijalni**" rezultat može biti upotrijebljen za izračun ratinga (ako se rezultat razlikuje od "normalnog, rezultata, partije ste odigrali ali sa *krivim* protivnikom)

| Tipka                 | Akcija                                                    |
|-----------------------|-----------------------------------------------------------|
| <esc></esc>           | zatvara izbornik                                          |
| 0                     | briše rezultat                                            |
| 1                     | 1:0                                                       |
| 2                     | 1/2:1/2                                                   |
| 3                     | 0: 1                                                      |
| 4                     | 1:0 bez borbe                                             |
| 5                     | 0:1 bez borbe                                             |
| 6                     | 0:0 bez borbe                                             |
| 7                     | Odgođeno (švicarski sistem)                               |
| 7                     | nema rezultata (kružni sistem)                            |
| <alt> + <q></q></alt> | Stavlja kursor na polje " <b>Ime ili kod</b> "            |
| <alt> + <a></a></alt> | pokazuje sve parove                                       |
| <alt> + <m></m></alt> | pokažu sve parove bez rezultata, odabran će biti prvi par |
| <^>                   | odaberi par iznad                                         |
| <↓>                   | odaberi par ispod                                         |
| <pageup></pageup>     | stranica gore                                             |
| <pagedn></pagedn>     | stranica dolje                                            |

Sljedeće tipke su važne:

#### 14.7. Unos rezultata (ekipni švicarski sistem, ekipni kružni sistem)

S **{Unos/Rezultati...}** otvaramo izbornik za unos rezultata. Odgovarajuće kolo može se uskladiti s tipkom **{rd+1}** ili **{rd-1}**.

SWISS MANAGER (SKRIPTA - INTERNE UPUTE)

| Toter result. (painings of round 6<br>Toter provings 2                                                                                                    |                                                                   | Unesi rezultate/parev<br>Ekoni parevi<br>1 55 *Simak Sina<br>2 55 *Polet, Bud<br>3 54 *Kladost , Z<br>4 55 *Stanoobjekt | e 4 kola<br>30. 0 deci 0 00° *Esterano – Mil-<br>700 0 0 00 0 00° *Esterano – Mil-<br>70 0 0 0 0 00° *Tratale Peter<br>71 0 0 0 0 SSK *Konaki*, Noro | Uniciliain corcus<br>Nedostaju parovi<br>Nedostaju parovi<br>Nedostaju parovi |                 |
|----------------------------------------------------------------------------------------------------|-------------------------------------------------------------------|----------------------------------------------------------------------------------------------------|----------------------------------------------------------------------------------------------------|-------------------------------------------------------------------------------|-----------------|
| 1 82333 vKindersann Stefan N : N Gyinesi Zoltan 40415 1 2<br>282986 Rostem Asthony C. 0 : 1 vFtacnik Labosir 40852 2 3<br>3 8331 vFreiteg Manfred N : N Babula Vissitiai 40953 3 4<br>5 81433 vFtachan Valker D : 1 0 Veiso Christian 43890 5 7<br>8 1447 vStepor Etchard 0 : 1 vKooks Dersann 40010 7                                                          | 1 : 0 N : N<br>0 : 1 Empty<br>1F-0F 0F-1F<br>0F-0F AG<br>Pairings | 1<br>2<br>3                                                                                                    |                                                                                                    | - 0 0<br>- 0 0<br>- 0 0                                                       | 1 0             |
| Enter results for<br>Presers (standard)         Paring<br>fixed list         Read<br>Refs1         Board<br>libri1         Color<br>fixed<br>boil         Search           Transe (standard)         Board         Refs1         boil         Internet         Internet           Table (computation)         Delate         Refs1         boil         players | X Cancel                                                          | Unesi incultat za                                                                                                    | Parovi         Kolo         Ploca           statna lista         kol +1         ploca           Izbrifii         kol +1         ploca                | 1 Espac                                                                       | × 08×a5<br>✓ 0K |

Ovisno o izboru možemo unijeti "**Unesi rezultate za**", ili pojedinačne rezultate igrača (izbor "**igrači (standard)**") ili samo ekipne rezultate (izbor "**Ekipa (standard)**" ili "**Ekipa (Tabli**ca)").

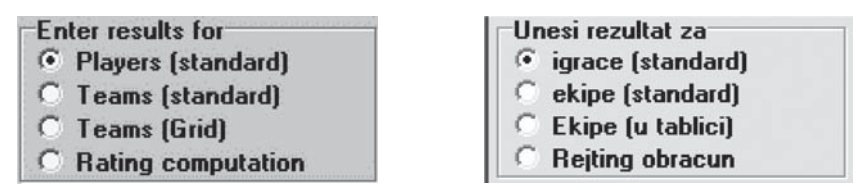

Izbor "Izračun ratinga, je rijetko korišten. Tu moženo unijeti i drugačije ishode za izračunavanje ratinga.

U slučaju izbora "**Ekipa (Tablica)**" moguće je unijeti ekipne rezultate (samo za ekipne kružne turnire) pomoću tablice. Plava obojena polja označavaju parove trenutnog kola.

Za unos rezultata (samo za izbor "Igrači (standard)"), sljedeće tipke su važne:

| Tipka | Akcija                             |
|-------|------------------------------------|
| 0     | briše rezultat                     |
| 1     | 1:0                                |
| 2     | 1/2:1/2                            |
| 3     | 0:1                                |
| 4     | 1:0 bez borbe                      |
| 5     | 0:1 bez borbe                      |
| 6     | 0:0 bez borbe                      |
| 7     | odgođeno (ekipni švicarski sistem) |

Važno: Izbor "**Unos rezultata za**" koji se koristi za sve liste na kojima će biti ispisani ekipni rezultati, pokazat će da li su upisani samo pojedinačni rezultati ili samo ekipni. Ako je odabran izbor "**ekipe...**" koristi se ekipni rezultat, u suprotnom, bit će prikazani samo pojedinačni rezultati.

Ovisno o događajima različiti koraci su neophodni:

 Upisani su samo ekipni rezultati: Izbor mora biti promjenjen sa "Ekipa (standard), ili "Ekipa (Tablica),. Svi mogući rezultati su sada prikazani kao tipke u sredini. Sada možemo odabrati rezultat za ekipu s lijeve strane pomoću miša. Rezultat crne ekipe je automatski prikazan. Ako rezultat crne ekipe treba ispraviti (dvostruka kontumacija), crni rezultat može biti promjenjen s izborom "**Rezultat Ekipe 2**". Sada možemo unijeti rezultate slijedećeg para.

- Igrači su upisani i određivanje parova igrača je učinjeno s fiksnom listom ({Parovi/Parovi fiksna lista}): Moramo postaviti izbor na "Igrači (standard)". Sada rezultat određene ekipe i igrača možemo unijeti s mišem ili odgovarajućom tipkom. Nakon toga, možemo unijeti rezultat sljedećeg para koji je odabran automatski.
- Igrači su upisani i određivanje parova igrača je učinjeno ručno: Moramo postaviti izbor na "Igrači (standard),. S obzirom da više nema raspoloživih parova za ovo kolo, oni se mogu postaviti s [fiksna lista] ili s [Parovi]. Nakon odabira [Parovi], pojavi se prozor sa svim igračima prve ekipe (abecedno ili u osnovnom sastavu).

| 1 | Enter results/pairings of round 6                                                                                                 |                                              |                                                  | Unesi rezultate/parove 4 kola                                                        |                                                                                                    |                                                   |                                                                 |
|---|----------------------------------------------------------------------------------------------------|----------------------------------------------|--------------------------------------------------|--------------------------------------------------------------------------------------|----------------------------------------------------------------------------------------------------|---------------------------------------------------|-----------------------------------------------------------------|
|   | Team panngs<br>1 Srohnieiten 2 - 4 Antiels<br>2 Tschaturanga 1 - 5 Furster<br>3 Glaudorf 4 - 2 Austrij                            | Toam Frohnleiten<br>Select player on board 1 | Player from<br>G Team 1<br>C Team 2              | Ekipsipacovi<br>1 \$0 "Stesk" Stesk 0.0-0.0 \$X<br>2 \$K "Polet", Buteve 0.0-0.0 \$K | Ekipa ŠD "Sisak", Sisak<br>Oznaci igraca na 1 ploci                                                                                                    |                                                   | Igrac iz<br>(* Ekipa 1                                          |
|   | 4 Klagenfurt 3 - 3 Ur Heul<br>5 Schwarzsch 2 - 4 Hohenem<br>6 Jenbech 2 - 4 Melk                                                  |                                              | Sorting<br>G Board<br>C Alphabetic<br>C BSV-Boar | 3 SK "Mledost". Zagr 0.0-0.0 SK<br>4 SK "Stancobjekt". 0.0-0.0 SSF                   | <ul> <li>bez igraca na ploci</li> <li>Podigni igraca</li> <li>1 8336 Dejanović Marija</li> <li>2 8126 Krapotić Klara</li> <li>3 8127 Brigljević Iva-Mila</li> <li>4 8145 Čudić Tibana</li> </ul> | ( 0)<br>( -1)<br>( 20)<br>( 21)<br>( 22)<br>( 23) | C Ekipa 2<br>Sortiranje<br>C Ploca<br>C Abecedni<br>C BSV-ploci |
|   |                                                                                                    |                                              | Data from<br>C TU*-File<br>C Hg List<br>C Access |                                                                                      | 2 9144 COLOADEL THEFT                                                                                                    | ( 24)                                             | Podaci iz<br>G TU-File<br>C rtg late<br>C Printup               |
|   |                                                                                                    |                                              | Remove                                           |                                                                                      |                                                                                                    |                                                   | Milani                                                          |
|   | 1 82333 Windersonn Stefan A. H<br>2 82986 Kostem Asthony C. 0 1<br>3 84381 WFreitag Manfred H 1 M<br>4 82733 Karner Christoph 0 1 |                                              | Remove all                                       | 3                                                                                    |                                                                                                    |                                                   | Makni sve                                                       |
|   | 5 81847 Singer Richard 0 1                                                                                                    |                                              | V OK                                             |                                                                                      |                                                                                                    |                                                   | ✓ 0К<br>Х Овкаžі                                                |

Sada možemo mišem odabrati igrača za prvu ploču. Nakon toga on će biti uklonjen s liste i možemo odabrati igrača za drugu ploču. Kada upišemo sve igrače prve ekipe, počinjemo iznova za drugu ekipu od prve ploče. Nakon sto su upisani svi igrači druge ekipe, prozor se zatvara i možemo unijeti rezultat na prvoj ploči.

Ako igrača nema na listi, njega možemo odmah unijeti s *{Unos/Unos igrača...}* bez napuštanja izbornika. Izbori "**Podaci s rating liste**, i "**Podaci s pristupom**, raspoloživo je samo za posebne korisnike u Austriji.

Ako pogriješimo u određivanju redoslijeda ploča, to možemo ispraviti u izborniku (**[Paro-vi]**). Ovo možemo učiniti klikom na određenog igrača (pod uvjetom da se on nalazi na listi) ili (ako su dvije ploče zamjenjene) s **[ukloni]** (igrač je ponovno prikazan na listi) i može klikom biti postavljen na pravu ploču.

<u>Važno:</u> Ako je otvoren prozor (nakon **[Parovi]**) možete izabrati drugu ekipu ili igrača s mišem, iako su ekipa ili igrač djelomično vidljivi u ovom izborniku.

<u>Važno:</u> Status unosa rezultata je prikazan iznad ekipnih parova. S **{Info/Status turnira}** možete dobiti informacije o turniru.

#### 15. Unos igrača nakon prvog kola. (Švicarski sistem)

Može se dogoditi da se igrači prijave nakon određivanja parova prvog kola. Unos je identičan kao i unos "normalnih" igrača s *{Unos/Unos Igrača...}*. Tu se igrači mogu upisa-

ti, mjenjati ili izbrisati. Ako je igrač izbrisan, njegov protivnik je označen kao "ispušten" (=nije sparen, 0 bodova, nijedna boja).

<u>Važno:</u> Ako su igrači upisani nakon određivanja parova prvog kola, njihov redoslijed nije automatski postavljen u odnosu na rating. Preporučeno je (startni brojevi su još iz prvog kola), presložiti igrače na turniru s *{Unos/Presloži}*.

Određivanje parova za nove igrače moguće je promijeniti na 2 načina:

- "Određivanje parova nakon" (preporuka) (vidi poglavlje Određivanje parova Igrači/ Ekipe ručno): Ako su novi igrači bili upisani i prvo kolo je već počelo, novi igrači mogu biti spareni ručno s *{Parovi/Postavi novog igrača...}* ili postavljeni na slobodan, bez toga mora biti učinjeno novo određivanje parova. Ako je samo jedan igrač upisan i njegov startni broj je paran preporučljivo je da igra sa slobodnim igračem. Ako je startni broj igrača neparan možete ga ostaviti slobodnog ili nesparenog. Zatim igrač počinje u drugom kolu s 0 bodova. (u prvom kolu je označen kao "ispušten" = nesparen, nijedan bod, nijedna boja). Ovo je također moguće u slučaju da je taj igrač slobodan npr. već napusti turnir ili nema dovoljno vremena za igranje.
- potpuno novo određivanje parova (alternativa): Vratimo se jedno kolo natrag {rd} (npr. ako prvo kolo treba biti ponovno spareno, 0. kolo mora biti izabrano) i odabrati *{Parovi/Izbornik parova...}*. Ovaj postupak je razuman ako je npr. novi igrač upisan, a prvo kolo nije počelo.

## Sparivanje sljedećih kola (Švicarski sistem, ekipni Švicarski sistem)

Možete odrediti kolo za sparivanje s **{rd}**. Međutim najčešće će biti izabrano trenutno kolo. Ako želite napraviti parove četvrtog kola, kolo 3 (s **{rd/3}**) mora biti izabrano i pokrenuto određivanje parova s **{Parovi/Izbornik parova...}**. Brojač kola je zatim porastao automatski za jedan.

Sada možete spariti igrače/ekipe ručno (*{Parovi/Igrač/Ekipe...}*), isključiti igrače/ekipe (*{Parovi/Isključi Igrača/Ekipe...}*) ili postaviti igrača/ekipu slobodnu (*{Parovi/Odredi slobodnog igrača/Ekipu}*). Određivanje parova počinje s **[početak]** i potvrđuje se sa **[OK]**.

#### 17. Nakon posljednjeg kola (švicarski sistem, ekipni švicarski sistem)

Nakon što su rezultati posljednjeg kola upisani i provjereni, možete ispisati konačnu listu i konačnu tablicu. I ovdje postoji mogućnost promjene netočnih podataka. Osim toga možete ispisati posebno izdanje lista kao FIDE-listu ili rating statistiku, ili datoteku za izračun ratinga.

#### 18. Kriteriji (određivanje konačnog plasmana)

Postoje mnogi različiti kriteriji, koji se mogu izabrati u izborniku Turnir u dijelu Kriteriji. Redni broj kriterija prikazat ćemo u [] zagradama.

**Napomena:** Ako su svi kriteriji dvaju igrača identični, tada će u konačnom poretku biti prikazani prema startnom broju pod istim konačnim mjestom, tako da se konačno mjesto drugog igrača neće prikazati.

#### Legenda oznaka parametara:

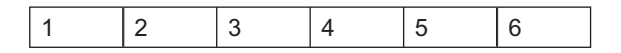

- 1) broj kriterija
- 2) raspoloživ u pojedinačnom švicarskom turniru
- 3) raspoloživ u pojedinačnom kružnom turniru
- 4) raspoloživ u ekipnom kružnom turniru
- 5) raspoloživ u ekipnom švicarskom turniru
- 6) ime kriterija

#### Oznake:

- A Raspoloživ
- - neraspoloživ
- H Povijesni
- S Sistemski

Na primjer: 01 - - 🔺 🔺 Pts. bodovi (bodovi igrača) [1]

znači: Kriterij "**bodovi (bodovi igrača) [1]**" je raspoloživ u ekipnom kružnom i švicarskom turniru.

#### Raspoloživost kriterija:

| #  | 2 | 3 | 4 | 5 | 5 Kriterij [broj]                                   |  |  |
|----|---|---|---|---|-----------------------------------------------------|--|--|
| 01 | - | - |   |   | Pts. bodovi (bodovi igrača) [1]                     |  |  |
| 02 |   | - | - | - | Buchholz (svi rezultati) [2]                        |  |  |
| 03 |   | - | - | - | Buchholz (bez jednog rezultata) [3]                 |  |  |
| 04 |   | - | - | - | Buchholz (bez dva rezultata = Srednji Buchholz) [4] |  |  |
| 05 |   |   | - | - | Ručni unos u polju rankcorr u izborniku igrač [5]   |  |  |
| 06 | - | - |   |   | Ručni unos u polju rankcorr u izborniku ekipe [6]   |  |  |
| 07 |   |   |   |   | Sonneborn-Berger (s realnim bodovima) [7]           |  |  |
| 08 |   | - | - | - | Fide [8]                                            |  |  |
| 09 |   | - | - | - | Fide (fino) [9]                                     |  |  |
| 10 |   | - | - | - | Rating prosjek protivnika [10]                      |  |  |

| 11 |   |   | - | - | Rezultati igrača u istoj bodovnoj grupi [11]                                      |  |  |  |
|----|---|---|---|---|-----------------------------------------------------------------------------------|--|--|--|
| 12 |   |   | - | - | Veći broj pobjeda [12]                                                            |  |  |  |
| 13 | - | - |   |   | Meč bodovi (2 za pobjedu, 1 za nerješeno, 0 za poraz) [13]                        |  |  |  |
| 14 | - | - |   | - | Rezultati ekipa u istoj bodovnoj grupi prema Meč bodovima [14]                    |  |  |  |
| 15 | - | - |   |   | Ploče [15]                                                                        |  |  |  |
| 16 | - | - | - |   | Buchholz (sumiraju se ekipni bodovi protivnika i vlastiti bodovi) [16             |  |  |  |
| 17 |   | - | - | - | Buchholz (s realnim bodovima) [17]                                                |  |  |  |
| 18 | н | - | - | - | Carasaxa [18]                                                                     |  |  |  |
| 19 |   | - | - | - | Sonneborn-Berger (s modificiranim bodovima, poput Buchholza)<br>[19]              |  |  |  |
| 20 |   | - | - | - | Rating prosjek protivnika (bez jednog rezultata) [20]                             |  |  |  |
| 21 |   |   | - | - | Performans [21]                                                                   |  |  |  |
| 22 | - | - | - |   | Buchholz (sumiraju se ekipni bodovi protivnika) [22]                              |  |  |  |
| 23 |   |   | - | - | Sumiraju se ratinzi protivnika (bez jednog rezultata) [23]                        |  |  |  |
| 24 | - | - |   |   | BSV-ploče [24]                                                                    |  |  |  |
| 25 |   | - | - | - | Suma Buchholz (svi Rezultati) [25]                                                |  |  |  |
| 26 | S | - | - | - | Za uvežene turnire (Kriterij 1) [26]                                              |  |  |  |
| 27 | S | - | - | - | Za uvežene turnire (Kriterij 2) [27]                                              |  |  |  |
| 28 | Н | - | - | - | Buchholz (svi Rezultati (posebno)) [28]                                           |  |  |  |
| 29 | Н | - | - | - | Buchholz (bez dva rezultata = srednji Buchholz (posebno)) [29]                    |  |  |  |
| 30 | н | - | - | - | Buchholz (svi Rezultati s realnim bodovima) [30]                                  |  |  |  |
| 31 | Н | - | - | - | Buchholz (bez dva rezultata s realnim bodovima) [31]                              |  |  |  |
| 32 | S | - | - | - | Za uvežene turnire (Kriterij 3) [32]                                              |  |  |  |
| 33 | н | - | - | - | Fide (nema bodova za odustale igrače) [33]                                        |  |  |  |
| 34 | - | - | - |   | Buchholz (bez dva rezultata = srednji buchholz) [34]                              |  |  |  |
| 35 | - | - |   |   | FIDE-Sonneborn-Berger [35]                                                        |  |  |  |
| 36 |   | - | - | - | Rating prosjek protivnika (sa promjenjivim parametrom) [36]                       |  |  |  |
| 37 |   | - | - |   | Buchholz (sa promjenjivim parametrom) [37]                                        |  |  |  |
| 38 | - | - |   |   | bodovi (bodovi igrača) + 1 bod za svaki osvojen meč [38]                          |  |  |  |
| 39 | - | - |   | - | Bodovi (3 za pobjedu, 2 za nerješeno, 1 za poraz, 0 za gubitak bez<br>borbe) [39] |  |  |  |
| 40 | - | - |   |   | Meč bodovi (3 za pobjedu, 1 za nerješeno, 0 za poraz) [40]                        |  |  |  |
| 41 | - |   | - | - | Bolji rezultat (1⁄2 ili 1) protiv jačeg rating protivnika [41]                    |  |  |  |
| 42 | - | - |   |   | Bodovi (bodovi igrača + kvalifikacijski bodovi) [42]                              |  |  |  |
| 43 |   |   | - | - | Bodovi u doigravanju [43]                                                         |  |  |  |
| 44 | - | - |   |   | Meč bodovi (varijabilno) [44]                                                     |  |  |  |
| 45 | - |   | _ | - | Koya-sistem (osvojeni bodovi protiv igrača s ≥ 50% bodova) [45]                   |  |  |  |

#### Objašnjenje svakog kriterija:

| 01 | - | - |   |   | Pts. bodovi (bodovi igrača) [1] |
|----|---|---|---|---|---------------------------------|
| 02 |   | - | - | - | Buchholz (svi rezultati) [2]    |

U osnovi, zbroj bodova protivnika. Sljedeće iznimke su razmotrene: Sve neodigrane partije (slobodni, izgubljeno bez borbe, nespareno) vrijede kao nerješeno, nezavno o realnom rezultatu. (1K-0K, 0K-1K ili 0K 0K računaju se isto u Buchholz Kriteriju). Slobodan Igrač vrijedi kao igrač koji je remizirao sva kola. Analogno se primijenjuje na igrače koji nisu spareni jedno ili više kola.

Ovaj kriterij je još ovdje zbog povijesnih razloga. Više se ne može izabrati. Zamijenjen je sa Buchholz (sa promjenjivim parametrom) [37]

Identično s Kriterijem [2] gdje se najlošiji rezultat briše.

Ovaj kriterij je još ovdje zbog povijesnih razloga. Više se ne može izabrati. Zamijenjen je sa Buchholz (sa promjenjivim parametrom) [37]

| 04 |  | - | - | - | Buchholz (bez dva rezultata = Srednji Buchholz) [4] |
|----|--|---|---|---|-----------------------------------------------------|
|----|--|---|---|---|-----------------------------------------------------|

Identično s Kriterijem [2] gdje se najbolji i najlošiji rezultat briše.

Ovaj kriterij je još ovdje zbog povijesnih razloga. Više se ne može izabrati. Zamijenjen je sa Buchholz (sa promjenjivim parametrom) [37]

| 05 |  |  | - | - | Ručni unos u polju rankcorr u izborniku igrač [5] |
|----|--|--|---|---|---------------------------------------------------|
|----|--|--|---|---|---------------------------------------------------|

Polje "*rankcorr*, u izborniku igrač je normalno 0 i stoga nema utjecaj na poredak. Ako su svi kriteriji identični, poredak se može postaviti ručno. Vidi također Kriterij [43].

|--|

Analogno Kriteriju [5] za ekipne turnire.

| 07 |  |  |  |  | Sonneborn-Berger (s realnim bodovima) [7] |
|----|--|--|--|--|-------------------------------------------|
|----|--|--|--|--|-------------------------------------------|

sumiraju se bodovi protivnika:

- svi bodovi za pobjedu
- pola bodova za nerješeno
- nula bodova za poraz

| 08 |  | - | - | - | Fide [8] |
|----|--|---|---|---|----------|
|----|--|---|---|---|----------|

Sumiraju se sva kola, gdje su vlastiti bodovi dodani nakon svakog kola:

Primjer: 4 kola Igrač 1: 1/2 0 1/2 1 == > 1/2 + 1/2 + 1 + 2 = 4 Fide-Kriteriji Igrač 2: 0 1 0 1 == > 0 + 1 + 1 + 2 = 4 Fide-Kriteriji

SWISS MANAGER (SKRIPTA - INTERNE UPUTE)

| 09 |  | - | - | - | Fide (fino) [9] |
|----|--|---|---|---|-----------------|
|----|--|---|---|---|-----------------|

Slično kao kriterij 08, a ako je isti izostavlja se rezultat prvog kola i tako redom do odluke. Primjer od 8):

Briše 1. kolo: Igrač 1: 3 1/2 Fide-bodova, Igrač 2: 4 Fide-bodova == > Igrač 2 je bolji

| 10 🔺 Rating pro | osjek protivnika [10] |
|-----------------|-----------------------|
|-----------------|-----------------------|

Ako igrač nema rating koristit će se zadana vrijednost od (Polje "**Rtg min za Rtg prosjek**") 1200.

Ovaj kriterij je još ovdje zbog povijesnih razloga. Više se ne može izabrati. Zamijenjen je sa Rating prosjek protivnika (sa promjenjivim parametrom) [36]

| 11 |   |   | - | - | Rezultati igrača u istoj bodovnoj grupi [11]                   |
|----|---|---|---|---|----------------------------------------------------------------|
| 12 |   |   | - | - | Veći broj pobjeda [12]                                         |
| 13 | - | - |   |   | Meč bodovi (2 za pobjedu, 1 za neriješeno, 0 za poraz) [13]    |
| 14 | - | - |   | - | Rezultati ekipa u istoj bodovnoj grupi prema Meč bodovima [14] |
| 15 | - | - |   |   | Ploče [15]                                                     |

- svi bodovi za pobjedu

– pola bodova za nerješeno

nula bodova za poraz

| Za        | 4 Ploča | 6 Ploča | 8 Ploča | 10 Ploča | 12 Ploča |
|-----------|---------|---------|---------|----------|----------|
| Ploča 1:  | 100     | 100     | 200     | 200      | 300      |
| Ploča 2:  | 94      | 90      | 186     | 182      | 278      |
| Ploča 3:  | 90      | 82      | 174     | 166      | 258      |
| Ploča 4:  | 88      | 76      | 164     | 152      | 240      |
| Ploča 5:  |         | 72      | 156     | 140      | 224      |
| Ploča 6:  |         | 70      | 150     | 130      | 210      |
| Ploča 7:  |         |         | 146     | 122      | 198      |
| Ploča 8:  |         |         | 144     | 116      | 188      |
| Ploča 9:  |         |         |         | 112      | 180      |
| Ploča 10: |         |         |         | 110      | 174      |
| Ploča 11: |         |         |         |          | 170      |
| Ploča 12: |         |         |         |          | 168      |

| 16 | - | - | - |   | Buchholz (sumiraju se ekipni bodovi protivnika i vlastiti bodovi) [16] |
|----|---|---|---|---|------------------------------------------------------------------------|
| 17 |   | - | - | - | Buchholz (s realnim bodovima) [17]                                     |

Ovaj kriterij je još ovdje zbog povijesnih razloga. Više se ne može izabrati. Zamijenjen je sa Buchholz (sa promjenjivim parametrom) [37]

Hrvatska Udruga Šahovskih Sudaca

| 18 H | - | Carasaxa [ | 18] |
|------|---|------------|-----|
|------|---|------------|-----|

Ovaj kriterij je još ovdje zbog povijesnih razloga. Više se ne može izabrati.

| 19 |  | - | - | - | Sonneborn-Berger (s modificiranim bodovima, poput Buchholza) [19] |
|----|--|---|---|---|-------------------------------------------------------------------|
|----|--|---|---|---|-------------------------------------------------------------------|

sumiraju se modificirani bodovi (analogno Kriteriju 2) ovisno o rezultatu:

- svi bodovi za pobjedu
- pola bodova za nerješeno
- nula bodova za poraz

| 20 |  | - | - | - | Rating prosjek protivnika (bez jednog rezultata) [20] |  |
|----|--|---|---|---|-------------------------------------------------------|--|
|----|--|---|---|---|-------------------------------------------------------|--|

Najlošiji je izbrisan (uključujući kola gdje su igrači bili slobodni ili izgubili bez borbe).

Ovaj kriterij je još ovdje zbog povijesnih razloga. Više se ne može izabrati. Zamijenjen je sa Rating prosjek protivnika (sa promjenjivim parametrom) [36]

| 21 |  |  | - | - | Performans [21] |
|----|--|--|---|---|-----------------|
|----|--|--|---|---|-----------------|

Performans (RP) se računa prema formuli: performans = Prosjek ratinga + dp

dp = bodovi iz tablice u ovisnosti o rezultatu u %. Rezultat se zaokružuje. Za 100% rezultat nije definiran, te je dodan umjetni remi igraču (Npr. igrač stvario 9 iz 9, ali se računa 9,5 iz 10).

| %   | Р   | %  | р   | %  | р  | %  | р   | %  | р    |
|-----|-----|----|-----|----|----|----|-----|----|------|
| 100 |     | 80 | 240 | 60 | 72 | 40 | 72  | 20 | -240 |
| 99  | 677 | 79 | 230 | 59 | 65 | 39 | 80  | 19 | -251 |
| 98  | 589 | 78 | 220 | 58 | 57 | 38 | 87  | 18 | -262 |
| 97  | 538 | 77 | 211 | 57 | 50 | 37 | 95  | 17 | -273 |
| 96  | 501 | 76 | 202 | 56 | 43 | 36 | 102 | 16 | -284 |
| 95  | 470 | 75 | 193 | 55 | 36 | 35 | 110 | 15 | -296 |
| 94  | 444 | 74 | 184 | 54 | 29 | 34 | 117 | 14 | -309 |
| 93  | 422 | 73 | 175 | 53 | 21 | 33 | 125 | 13 | -322 |
| 92  | 401 | 72 | 166 | 52 | 14 | 32 | 133 | 12 | -336 |
| 91  | 383 | 71 | 158 | 51 | 7  | 31 | 141 | 11 | -351 |
| 90  | 366 | 70 | 49  | 50 | 0  | 30 | 149 | 10 | -366 |
| 89  | 351 | 69 | 141 | 49 | 7  | 29 | 158 | 9  | -383 |
| 88  | 336 | 68 | 133 | 48 | 14 | 28 | 166 | 8  | -401 |
| 87  | 322 | 67 | 125 | 47 | 21 | 27 | 175 | 7  | -422 |
| 86  | 309 | 66 | 117 | 46 | 29 | 26 | 184 | 6  | -444 |
| 85  | 296 | 65 | 110 | 45 | 36 | 25 | 193 | 5  | -470 |
| 84  | 284 | 64 | 102 | 44 | 43 | 24 | 202 | 4  | -501 |
| 83  | 273 | 63 | 95  | 43 | 50 | 23 | 211 | 3  | -538 |
| 82  | 262 | 62 | 87  | 42 | 57 | 22 | 220 | 2  | -589 |
| 81  | 251 | 61 | 80  | 41 | 65 | 21 | 230 | 1  | -677 |

Prosječan rating: Prosječan rating protivnika. Za rating performans uvijek se koristi FIDErating. Ako protivnik nema FIDE rating, koristi se 1600.

Ako igrač osvoji 50%, performans = Prosjek ratinga (dp=0).

| 22 | - | - | - |   | Buchholz (sumiraju se ekipni bodovi protivnika) [22]       |
|----|---|---|---|---|------------------------------------------------------------|
| 23 |   |   | - | - | Sumiraju se ratinzi protivnika (bez jednog rezultata) [23] |
| 24 | - | - |   |   | BSV-ploče [24]                                             |

BSV (Burgenländischer Chess-Association)-Kriterij:

- svi bodovi za pobjedu
- pola bodova za nerješeno
- nijedan bod za poraz

| Za       | 4 Ploča | 5 Ploča | 6 Ploča | 8 Ploča |
|----------|---------|---------|---------|---------|
| Ploča 1: | 100     | 100     | 100     | 100     |
| Ploča 2: | 92      | 92      | 90      | 86      |
| Ploča 3: | 86      | 86      | 82      | 74      |
| Ploča 4: | 82      | 82      | 76      | 64      |
| Ploča 5: |         | 80      | 72      | 56      |
| Ploča 6: |         |         | 70      | 50      |
| Ploča 7: |         |         |         | 46      |
| Ploča 8: |         |         |         | 44      |

| 25 |   | - | - | - | Suma Buchholz (svi Rezultati) [25]   |
|----|---|---|---|---|--------------------------------------|
| 26 | S | - | - | - | Za uvežene turnire (Kriterij 1) [26] |

Ovaj kriterij je korišten za turnire Gospodina Herzoga. On se ne može izabrati.

| 27 | S | - | - | - | Za uvežene turnire (Kriterij 2) [27] |
|----|---|---|---|---|--------------------------------------|
|----|---|---|---|---|--------------------------------------|

Ovaj kriterij je korišten za turnire Gospodina Herzoga. On se ne može izabrati.

|--|

Ovaj kriterij je još ovdje zbog povijesnih razloga. Više se ne može izabrati.

| 29 | н | - | - | - | Buchholz (bez dva rezultata = srednji Buchholz (posebno)) [29] |
|----|---|---|---|---|----------------------------------------------------------------|
|----|---|---|---|---|----------------------------------------------------------------|

Ovaj kriterij je još ovdje zbog povijesnih razloga. Više se ne može izabrati. Zamijenjen je sa Buchholz (sa promjenjivim parametrom) [37]

| 30 | Н | - | - | - | Buchholz (svi Rezultati s realnim bodovima) [30] |
|----|---|---|---|---|--------------------------------------------------|
|----|---|---|---|---|--------------------------------------------------|

Ovaj kriterij je još ovdje zbog povijesnih razloga. Više se ne može izabrati. Zamijenjen je sa Buchholz (sa promjenjivim parametrom) [37]

Hrvatska Udruga Šahovskih Sudaca

| 31 H Buchholz (bez dva rezultata s realnim bodovima) [31] | dovima) [31] |
|-----------------------------------------------------------|--------------|
|-----------------------------------------------------------|--------------|

Ovaj kriterij je još ovdje zbog povijesnih razloga. Više se ne može izabrati. Zamijenjen je sa Buchholz (sa promjenjivim parametrom) [37]

| 32 S Za uvežene turnire | (Kriterij 3) [32] |
|-------------------------|-------------------|
|-------------------------|-------------------|

Ovaj kriterij je korišten za turnire Gospodina Herzoga. On se ne može izabrati.

| 33 | Н | - | - | - | Fide (nema bodova za odustale igrače) [33] |
|----|---|---|---|---|--------------------------------------------|
|----|---|---|---|---|--------------------------------------------|

Ovaj kriterij je još ovdje zbog povijesnih razloga. Više se ne može izabrati. Zamijenjen je sa Buchholz (sa promjenjivim parametrom) [37]

Identičan s kriterijem [22] gdje se brišu najlošiji i najbolji pojedinačni rezultat.

| 35 | - | - |  |  | FIDE-Sonneborn-Berger [35] |
|----|---|---|--|--|----------------------------|
|----|---|---|--|--|----------------------------|

Suma svih kola (konačnih) bodova protivničke ekipe • rezultat protiv te ekipe

| 36 |  | - | - | - | Rating prosjek protivnika (sa promjenjivim parametrom) [36] |
|----|--|---|---|---|-------------------------------------------------------------|
|----|--|---|---|---|-------------------------------------------------------------|

Ovdje sljedeći parametri mogu biti izabrani:

- broj neiskorištenih kola s najslabijim ratingom
- broj neiskorištenih kola s najboljim ratingom
- rating-minimum za igrača bez ratinga
- Ako se partije bez borbe trebaju koristiti.
- Ako slobodan igrač trebati biti tretiran kao igrač bez ratinga.

|--|

Ovdje sljedeći parametri mogu biti izabrani:

- broj neiskorištenih kola s najslabijim kriterijem
- broj neiskorištenih kola s najboljim kriterijem
- Ako nije igrano (Slobodan, bez borbe) računa se kao ½ (analogno Kriteriju [2]) ili s realnim rezultatom.
- Ako su vlastiti bodovi dodani.
- Ako isključeni igrač treba dobiti Buchholz-Kriterij za ova kola. Isključenje se smatra ako je taj igrač napustio turnir nakon x kola. Ako igrač nije sparen u jednom kolu (ne posljednje kolo) dobije normalan Buchholz-Kriterij (neovisno o ovom izboru).

| 38 | - | - |   | bodovi (bodovi igrača) + 1 bod za svaki osvojen meč [38]                           |
|----|---|---|---|------------------------------------------------------------------------------------|
| 39 | - | - | - | Bodovi (3 za pobjedu, 2 za neriješeno, 1 za poraz, 0 za gubitak bez<br>borbe) [39] |

| 40 | - | - |   |   | Meč bodovi (3 za pobjedu, 1 za neriješeno, 0 za poraz) [40]    |
|----|---|---|---|---|----------------------------------------------------------------|
| 41 | - |   | - | - | Bolji rezultat (1/2 ili 1) protiv jačeg rating protivnika [41] |
| 42 | - | - |   |   | Bodovi (bodovi igrača + kvalifikacijski bodovi) [42]           |

U polju "**PktAdd**" u izborniku ekipe mogu se unijeti bodovi iz kvalifikacijskih kola (0 po defaultu).

| 43 |  |  | - | - | Bodovi u doigravanju [43] |
|----|--|--|---|---|---------------------------|
|----|--|--|---|---|---------------------------|

U polju "PktAdd, u izborniku igrač mogu se unijeti bodovi u doigravanju (0 po defaultu).

| 44 🔺 🔺 | Meč bodovi (varijabilno) [44] |
|--------|-------------------------------|
|--------|-------------------------------|

Ovdje sljedeći parametri mogu biti izabrani:

- Broj meč bodova za ekipnu pobjedu,
- Broj meč bodova za ekipno nerješeno,
- Broj meč bodova za ekipni poraz,
- Broj meč bodova za ekipni poraz bez igre.

| 45 | - |  | - | - | Koya-sistem (osvojeni bodovi protiv igrača s ≥ 50% bodova) [45] |
|----|---|--|---|---|-----------------------------------------------------------------|
|----|---|--|---|---|-----------------------------------------------------------------|

#### 18.1. Unaprijed definirane skupine kriterija

U turnirskom dijalogu, postoje unaprijed definirane skupine kriterija:

#### Švicarski sistem:

Buchholz: [37] (0,0,N,J,J,N), [37] (1,1,N,J,J,N), [19] Fide: [8]

Kružni sistem: Sonneborn-Berger: [7], [11], [12]

Ekipno švicarski sistem:

Meč bodovi: [1], [13], [14], [15], [7] Buchholz: [1], [16], [13], [15]

#### **Ekipno kružni sistem:** Ekipni bodovi: [1], [13], [14], [15]

#### 19. Razmjena podataka s drugim programima

Sljedeće mogućnosti postoje:

- Svaka lista može biti ispisana kao tekst-datoteka, Excel-datoteka ili HTML datoteka s odgovarajućim parametrima.
- S {specijalno/Podaci unos/eksport}

Sljedeći podaci mogu biti upisani i ispisani.

```
Player data (text file): Example
No;Name;Title;ID no;Rating nat;Rating int;Birth;Country;Sex;Type;Gr;Clubno;Club;FID
ENo,Source;Board;Mno
1;Lukacs Peter;GM;26001;2494;2520;1950/09/07;HUN; ;;A;2045;1. Wiener Neustae-
dter Sv;700142;A;1;1
2;Marciano David;IM;0;0;2470;1969/04/07;FRA; ;;EU;0;;600423;F;2;1
```

Datumi (text datoteka): Primjer Runde;Datum;Uhrzeit 1;1997/11/10;10 am 2;1997/11/12;10 am

•••

Podaci o ekipi (text datoteka): Primjer No;Name;Short name;CNo 1;Wiener Neustadt;Wr. Neustadt;0 2;SK Absam;Absam;0

•••

Ekipni parovi (text datoteka): Primjer Round;PNo;Mno1;Mno2 1;1;1;12 1;2;2;11 1;3;3;10

Pojedinačni parovi (text datoteka): Primjer Round;Board;IDW;IDS;ResW;ResS;Forfeit 1;1;26001;81319;1;0;F 1;2;26002;82548;0,5;0,5; 1;3;21245;82894;1;0;

•••

Pojedinačna polja su odvojena odgovarajućim znakom.

<u>Važno:</u> Tijekom upisa podataka, polja koja su upisana moraju biti pokazana u prvom retku. Raspored nije važan, ali točnost imena jest (vidi primjere). Podebljana imena moraju biti na raspolaganju, sva druga polja nisu obavezna. Podaci o igračima, pločama i Mno su obavezni samo za ekipni kružni sistem. Greške tijekom upisa su upisane u log datoteku.

Kružni turniri mogu biti upisani u potpunosti. Ako imate npr. Word-tablicu kružnog turnira, možete pretvoriti tablicu u tekst odvojen s ; i rezultate spremiti u tekst datoteku. Zatim prvi red mora biti dodan. Sljedeća polja su moguća No;Rang;Title;Name;Rating nat;Rating int;1;2;...,24;pts;TB.;Fed. Primjer:

Prema upisanim podacima sljedeći koraci su neophodni

- 1) {Datoteka/Novi turnir...}
- 2) Izabrati kružni sistem
- 3) Unijeti turnirske podatke
- 4) Zatvoriti unos igrača
- 5) {specijalno/Podaci unos/eksport}
- 6) Izabrati Importtyp "Tablica (tekst datoteka)"
- 7) kliknuti tipku [Početak]
- 8) Izabrati snimi tekst

Napomena: Polje Kriteriji se računa ponovno.

- Podaci za obračun ratinga mogu se ispisati s {specijalno/Rtg. admin. file xxx}.

#### 20. PGN Datoteke

PGN Datoteke su jednostavne tekstualne datoteke koje sadržavaju partije. PGN format je podržan u mnogim šahovskim programima i bazama podataka.

S izbornikom **{specijalno/PGN datoteke...}** mogu se stvarati nove ili postojeće PGN datoteke prilagoditi **Podacima o turniru**.

| PGN File dialog                                                                        |                                                             |                                                 |                                                                                                    | ×              | PGN File dijalog                                                                                             |                                                          |                                        |             |                                                                                                    | ×               |
|----------------------------------------------------------------------------------------|-------------------------------------------------------------|-------------------------------------------------|----------------------------------------------------------------------------------------------------|----------------|----------------------------------------------------------------------------------------------------|----------------------------------------------------------|----------------------------------------|-------------|----------------------------------------------------------------------------------------------------|-----------------|
| Event                                                                                  | 35th Che                                                    | ss Olympiad 2002                                | _                                                                                                    |                | Shucaj                                                                                                    | Kadetsk                                                  | a liga centar - djev                   | ojčice      | -                                                                                                    |                 |
| Site                                                                                   | Bled, Slo                                                   | venia                                           |                                                                                                    |                | Grad                                                                                                    | Gornja Stubica, Sisak, Gornji Mihaljevec                 |                                        |             | -                                                                                                    |                 |
| From round                                                                             | From round 14 From board 1                                  |                                                 |                                                                                                    |                | Od kola                                                                                                    | 1                                                        | Od place                               | 1           |                                                                                                    |                 |
| To round                                                                               | 14                                                          | To board 333                                    |                                                                                                    | Open PGN-File  | Do kola                                                                                                    | 7                                                        | Do ploce                               | 999         |                                                                                                    | Otvori PGN-fajl |
| PGN input file                                                                         | D:\Bled                                                     | Rata.PGN                                        |                                                                                                    | File           | PGN ulazna dototeka                                                                                          | [                                                        |                                        |             |                                                                                                    | Datoteka        |
| PGN output file                                                                        | D:\Bled                                                     | Rd14_out.PGN                                    |                                                                                                    | File           | File PGN izlazna datoteka                                                                                    |                                                          |                                        |             | 1                                                                                                    | Datoteku        |
| Output rating<br>C National<br>C International                                         |                                                             | Output Name<br>G Hysek, Aloiz<br>C Hysek, A.    | Dutput during PGN file adjusts<br>C Missing games are recorded<br>C Missing games are outputte<br>C Contained in DON Re- | ient<br>I<br>d | tzlazni rejting                                                                                              | Zapis imena<br>(* Medic, Hirjana<br>(* Medic, M.<br>Rtg. |                                        |             | Izlaz prilagoden PGN datoteci<br>○ Upisane su partije koje ned<br>○ Partije kojih nema su preba<br>○ Sadcžano u PGN datoteci | lostaju<br>cene |
| Wiener Zeitung                                                                         | <b>base Exportio</b><br>load to Wienes                      | mat Wiener-Zeitung<br>Zeitung                   | Contained in Purk the Contained in Purk the Contained in Purk the ignore round English notation                          |                | Wiener Zeitung<br>Posebna baza-E<br>Partije polali                                                           | xportforma                                               | at chess-results.com                   | •           | ⊂ Sve patije<br>I ignoricaj kolo<br>I Engleska notacije                                                                      |                 |
| Ve No output of ac<br>ve output board at<br>ve output pairinger<br>ve output pairinger | ademic titles<br>subround (e.g<br>sumber and bo<br>on round | : [Round "1.27"]]<br>ardnumber as subround (e.g | [Round "1.12.4"])                                                                                                    |                | prebaci bez titula<br>↓ prebaci određenu p     ↓     ↓     prebaci broj para i     ↓     mjesto ovisi o kolu | partiju (npr<br>place (npr                               | . [kolo "1.27"]]<br>. [kolo "1.12.4"]] |             |                                                                                                    |                 |
| Output empty F                                                                         | GN file                                                     | Adjust PGN file                                 | OK                                                                                                    | X Cancel       | Iznesi praznu PGN d                                                                                          | atoteku                                                  | Prilagodi P                            | GN datoteku | ✓ 0κ                                                                                                    | X 00ka5i        |

Hrvatska Udruga Šahovskih Sudaca

[Izlazna prazna PGN datoteka] generira sljedeću tekst datoteku:

[Natjecanje " AUT9798 "] Parametar Natjecanje
[Mjesto " Eichgraben "] Parametar Mjesto ili izbornik Mjesto
[Datum " 1997.10.11 "] Datum iz izbornika Datum
[Kolo " 1 "] Podaci o turniru
[Bijeli " Lukacs, Peter "] Podaci o turniru
[Crni " Grosar, Aljosa "] Podaci o turniru
[Rezultat "1-0"] Podaci o turniru
[ECO " A00 "] Podaci o partiji
[WhiteElo "2520"] Podaci o turniru
[BlackElo "2455"] Podaci o turniru
[PlyCount " 0 "] Posebni podaci
[EventDate " 1997.10.11 "] Datum iz izbornika Datum

\*

U izboru [Prilagodi PGN datoteku] se uspoređuje PGN ulazna datoteka s pokrenutim turnirom i stvara se nova PGN datoteka. Natjecanje, Mjesto, Datum, Kolo, Bijeli, Crni, rezultat, WhiteElo, BlackElo i EventDate ispisuje se iz pokrenutog turnira. Podešavanje se vrši samo putem imena igrača i (ako je izbor "**ignoriraj kolo**" neaktivan) kola. Ako neke partije ne odgovaraju podacima o turniru **[Otvori PGN datoteku]** PGN datoteka se može otvoriti i ispraviti s text editorom.

U slučaju parametra "**mjesto ovisi o kolu**", koristi se ime mjesta iz izbornika Mjesto. Izlazna imena igrača uvijek su napisana velikim ili malim slovima.

#### 21. Upload turnira u bazu podataka chess-results.com

Ključ Baze Podataka se koristi za upload turnira u bazu podataka chess-results.com. Ovdje je više od 1900 turnirskih-baza podataka. Prilikom prvog uploada dobivate **DBKey - Re-serve Database Key**.

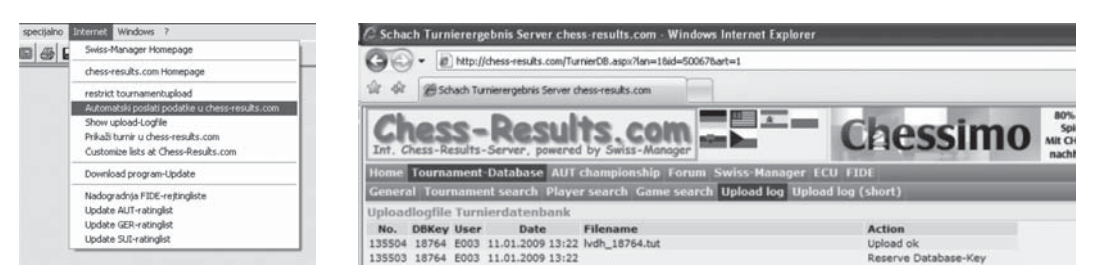

Taj broj upisujete preko izbornika Podaci o turniru *{Unos/Turnir...}* i odabirom izbornika Ostalo Tu se upisuje i mijenja ključ baze.

| Podaci o turniru (Bergerov sustav pojedinacno) |                                         |        |                                     |  |
|------------------------------------------------|-----------------------------------------|--------|-------------------------------------|--|
| Generalno   Kriteriji   List                   | a   Poplocama   Turnit8r.   Titule FIDE | Ostalo |                                     |  |
| HTML-ine datoteke                              |                                         |        | \$ oznaka za kolo (npr. TUR_\$.htm) |  |
| Kljuc baze                                     | 17363                                   |        |                                     |  |

S izbornikom *{Internet/Automatski poslati podatke u chess-results.com}* mogu se stvarati novi turniri ili postojeći turniri prilagođavati **Podacima o turniru**.

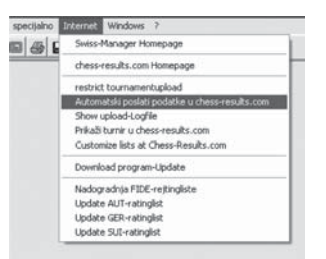

S izbornikom *{Internet/Customize lists at chess-results.com}* mogu se prikazi postojećih turnira prilagođavati **Podacima o turniru**.

| 3086 | Suice Manager Homenage                                                                                                    |  |
|------|----------------------------------------------------------------------------------------------------|--|
|      | chess-results.com Homepage                                                                                                    |  |
|      | restrict tournamentupload<br>Automatski poslati podatke u chess-results.com<br>Show upload-Logfile<br>Prikalš turnir u chess-results.com<br>Culstome lata at Chess-Results.com |  |
|      | Download program-Update                                                                                                    |  |
|      | Nadogradnja FIDE-rejtingliste<br>Update AUT-ratinglist<br>Update GER-ratinglist<br>Update SUT-ratinglist                                                                       |  |

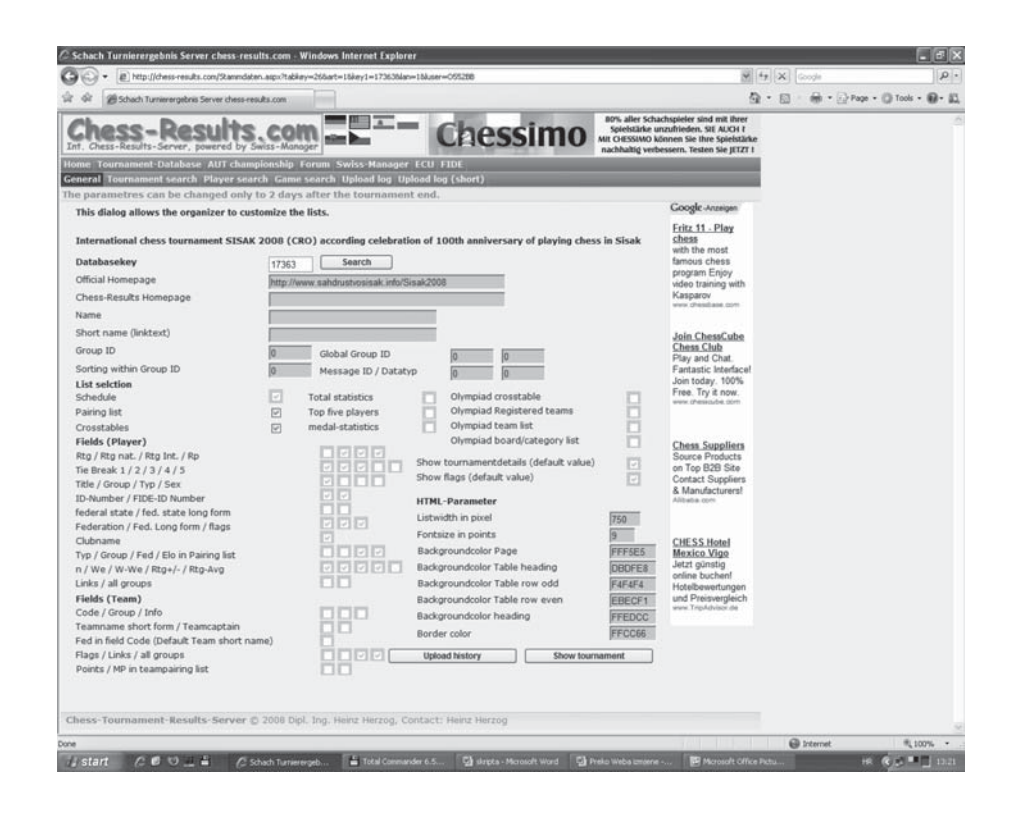

Hrvatska Udruga Šahovskih Sudaca

#### 22. Prečaci

| Tipka                         | Akcija                                                                                               |
|-------------------------------|----------------------------------------------------------------------------------------------------|
| <→>                           | Analogno <b><tab></tab></b> (ako je tekst u kućici odabran (plavo)).                                 |
| <←>                           | Analogno <b><shift></shift></b> + <b><tab></tab></b> (ako je tekst u kućici odabran (plavo)).        |
| <→>                           | Kursor se pomakne jedan znak u desno (ako tekst u kućici nije odabran).                              |
| <←>                           | Kursor se pomakne jedan znak u lijevo (ako tekst u kućici nije odabran).                             |
| <↓>                           | Kursor se pomakne jednu kućicu prema dolje.                                                          |
| <^>                           | Kursor se pomakne jednu kućicu prema gore.                                                           |
| <^>                           | odaberi par iznad                                                                                    |
| <↓>                           | odaberi par ispod                                                                                    |
| <alt> + <a></a></alt>         | pokazuje sve parove                                                                                  |
| <alt> + <e></e></alt>         | Rating tablica prima fokus. Sada željeni igrač može biti izabran s < $\uparrow$ >, < $\downarrow$ >. |
| <alt> + <m></m></alt>         | pokaže sve parove bez rezultata, odabran će biti prvi par                                            |
| <alt> + <q></q></alt>         | Kursor je stavljen u polje "Ime ili kod".                                                            |
| <alt> + <s></s></alt>         | Tablica igrača prima fokus. Sada željeni igrač može biti izabran s < $\uparrow$ >, < $\downarrow$ >. |
| < A   T> + <\A/>              | Označen je popis ekipa. Sada može biti izabrana željena ekipa s < $\uparrow$ >, < $\downarrow$ >.    |
| ALIZ + AVZ                    | Moguće je samo za ekipne turnire.                                                                    |
| <ctrl> + <b></b></ctrl>       | Prikaz startne liste                                                                                 |
| <ctrl> + <f6></f6></ctrl>     | Korekcija podataka o upisanim igračima                                                               |
| <ctrl> + <m></m></ctrl>       | Prikaz ekipa                                                                                         |
| <ctrl> + <n></n></ctrl>       | Otvaranje novog turnira                                                                              |
| <ctrl> + <s></s></ctrl>       | Spremanje turnira                                                                                    |
| <enter></enter>               | Mijenjanje između odabranog teksta (plavo) i neodabranog teksta.                                     |
| <esc></esc>                   | Stari tekst kućice će biti vraćen.                                                                   |
| <pagedn></pagedn>             | stranica dolje                                                                                       |
| <pageup></pageup>             | stranica gore                                                                                        |
| <shift> + <f2></f2></shift>   | Postavljanje izlaza na monitor                                                                       |
| <shift> + <f3></f3></shift>   | Postavljanje izlaza na datoteku                                                                      |
| <shift> + <f11></f11></shift> | Prikazivanje zapisnika mečeva                                                                        |
| <shift> + <f12></f12></shift> | Prikazivanje pregledne liste                                                                         |
| <shift> + <tab></tab></shift> | Kursor se prenosi u prethodnu kućicu.                                                                |
| <tab></tab>                   | Kursor se prenosi u sljedeću kućicu.                                                                 |
| С                             | Definirati smjer polja centar                                                                        |
| F1                            | Pomoć                                                                                                |
| F2                            | Postavljanje izlaza na printer                                                                       |
| F3                            | Odabir turnira                                                                                       |
| F4                            | Rejting lista(e)                                                                                     |
| F5                            | Privremeni/konačni poredak                                                                           |
| F6                            | Izbornik parova                                                                                      |
| F7                            | Unos rezultata                                                                                       |
| F8                            | Najbolje ploče                                                                                       |
| F9                            | Prikaz rezultata                                                                                     |
| F10                           | Prikaz parova                                                                                        |
| F11                           | Info o igraču                                                                                        |
| j                             | postaviti vidljivo                                                                                   |
| I                             | Definirati smjer polja lijevo                                                                        |
| n                             | postaviti nevidljivo                                                                                 |
| r                             | Definirati smjer polja desno                                                                         |
| У                             | postaviti vidljivo                                                                                   |

#### Akcija Izbornik Prečac 1. Otvoriti program Swiss Manager 2. Otvoriti turnir {Datoteka/Novi turnir...} <CTRL> + <N> 3. Odabrati sistem turnira 4. Odrediti ime datoteke u kojoj će biti svi podaci 5. Unijeti Naziv turnira {Unos/Turnir...} 6. Unijeti Broj kola {Unos/Turnir...} 7. Unijeti sve igrače {Unos/Unos igrača...} 8. Isključiti igrača {Parovi/Isključi igrača...} 9. Postaviti igrača {Parovi/Postavi (novog) igrača...} 10. Spariti parove određenog kola {Parovi/Izbornik parova} **F6** Isprintati parove određenog kola {Liste/Rezultati} **F9** 11. {Unos/Rezultati} F7 12. Unijeti rezultate određenog kola Isprintati stanje nakon određenog {Liste/Privremeni/konačan 13. F5 kola poredak} 14. Završiti sa radom {Datoteka/Izlaz} <ALT> + <F4> 15. Treba snimati podatke, prevencija {Datoteka/Zapamti turnir} <CTRL> + <S>

#### 23. Kratke upute za vođenje turnira

#### 24. Brojevi prozora

od nestanka.

| #        | Ime prozora                                    |
|----------|------------------------------------------------|
| 2        | Startna lista                                  |
| 3        | Lista po abecedi                               |
| 5        | Parovi/rezultati                               |
| 6        | Nagrade po kat.                                |
| 7        | Trenutni poredak                               |
| 9        | Obračun FIDE-ratinga                           |
| 10       | Pregledaj listu                                |
| 12       | Tablica po kriterijima                         |
| 13       | Tablica po izvučenim brojevima                 |
| 14       | Rejting obračun                                |
| 15       | FIDE lista                                     |
| 17       | startna lista                                  |
| 19       | Ostale informacije                             |
| 20       | Isključeni igrači                              |
| 23       | Privremeni poredak                             |
| 25       | Lista po plocama                               |
| 26       | Mec kartice                                    |
| 27       | Lista po abecedi                               |
| 28       | Obracun FIDE-ratinga                           |
| 31       | Statistika partija                             |
| 33       | Statistika med. titula                         |
| 34       | Rejting obracun                                |
| 39       | Ekipni parovi                                  |
| 41       | Osnovne postave                                |
| 43       | Parovi po piocarna<br>Sectovi ekine e bedevime |
| 44<br>50 | Moč kartico                                    |
| 50       |                                                |
| 55       | בוזנם טוטנם                                    |

- 54 Tablica po izvučenim brojevima
- 56 | Tablica po kriterijima

Hrvatska Udruga Šahovskih Sudaca

#### 25. Vanjske poveznice

| Poveznica                                                          | Opis                 |
|--------------------------------------------------------------------|----------------------|
| http://calendar.fide.com                                           | FIDE calendar        |
| http://www.chesscenter.com/twic/twic.html                          | The Week In Chess    |
| http://www.fide.com                                                | FIDE                 |
| http://www.eurochess.org                                           | ECU                  |
| http://www.chessbase.com/events/calendar                           | ChessBase calendar   |
| http://www.chess-calendar.nl                                       | Jonkmans calendar    |
| http://www.ajedrezenmadrid.com                                     | Ajedrez en Madrid    |
| http://www.chessmix.com                                            | ChessMix             |
| http://www.cowderoy.com/cgi-bin/calendar/calendar.pl               | Palamede             |
| http://www.crochess.com                                            | Hrvatski Šah. Savez  |
| http://www.bihchess.com                                            | BiH Šah. Savez       |
| http://www.sah-zveza.si                                            | Slovenija            |
| http://www.cgsah.org                                               | Šah savez Crne Gore  |
| http://sah.posluh.hr                                               | Lovac na damu        |
| http://www.schachbund.de/links/_Internationale_Seiten/Oesterreich/ | Austrija             |
| http://www.schachbund.de/links                                     | DSB links            |
| http://www.infcom.it/fsi                                           | Italija              |
| http://www.zgchess.hr                                              | Zagrebački šah savez |
| http://www.sah-obz.hr                                              | Šahovski savez OBŽ-e |
| http://tijani.hr:80/sspgz                                          | Šahovski savez PGŽ-e |
| http://www.vuk-sri-chess.hr                                        | Šahovski savez VSŽ-e |
| http://www.olimpbase.org                                           | Olimp Basse          |

#### 26. Primjer ispita za provjeru upotrebe Swiss Managera

#### UPUTA

Ovaj će dio ispita trajati 10 minuta. Pozorno pročitajte svaki zadatak i upute. Točan odgovor za svaki zadatak nosi 1 (jedan) bod. Želimo Vam mnogo uspjeha. Počnite s rješavanjem.

U sljedećim zadacima odgovor upišite na praznu crtu ili u za to predviđeni prostor.

1. Pokrenite program Swiss Manager. Koju verziju Swiss Managera imate na računalu na kojem trenutno radite?

Verzija programa Swiss Manager je \_\_\_\_\_.

2. Koje rating liste imate na računalu na kojem trenutno radite?

Rating liste su: \_\_\_\_\_ i \_\_\_\_\_.

 Kada su te rating liste koje imate na računalu na kojem trenutno radite izdate? Datumi rating lista su: \_\_\_\_\_\_i \_\_\_\_\_i. U sljedećim zadacima samo je **jedan** točan **odgovor**. **Zaokružite slovo** ispred točnoga odgovora.

- 4. Programom Swiss Manager možete voditi turnir do:
  - a) 44 kola
  - b) 64 kola
  - c) 46 kola
  - d) 66 kola
- 5. Programom Swiss Manager možete voditi turnir do:
  - a) 110 ekipa
  - b) 130 ekipa
  - c) 150 ekipa
  - d) 160 ekipa
- 6. Neophodni podaci u izborniku podaci o turniru su:
  - a) Naziv turnira, broj kola i broj igrača
  - b) Naziv turnira i broj kola
  - c) Naziv turnira, broj kola i imena sudaca
  - d) Naziv turnira, broj kola i termini održavanja svakog kola

#### UPUTA

Ovaj će dio ispita trajati 20 minuta. Pozorno pročitajte svaki zadatak i upute. Točan odgovor za svaki zadatak nosi 1 (jedan) bod. Želimo Vam mnogo uspjeha. Počnite s rješavanjem.

U sljedećim zadacima odgovore upisujete u samom programu Swiss Manager.

Sve izlazne datoteke spremite na Desktop (Radnu površinu).

- 7. Pokrenite program Swiss Manager. Kreirajte turnir po kružnom sustavu pod nazivom "Final CC Zagreb". Izlazna datoteka mora nositi naziv finalCCZagreb.tur.
- 8. Unesite u turnir 6 (šest) igrača sa nacionalne rating liste koji su registrirani za CC Zagreb.
- 9. Neka ždrijebni brojevi budu dodijeljeni prema redoslijedu unosa. Napravite parove za sva kola i spremite turnir.
- 10. Stvorite PGN datoteku za dani turnir i pazite da budu zastupljena sva kola.
- 11. Otvorite novi turnir koji će se igrati švicarskim sistemom pod nazivom finalCCZagreb.tun te kopirajte turnirske podatke iz datoteke pod nazivom finalCCZagreb.tur. Turnir će se igrati u 9 kola.
- 12. Unesite u turnir 15 (petnaest) igrača sa nacionalne rating liste koji su registrirani za CC Zagreb.
- 13. Neka ždrijebni brojevi budu dodijeljeni prema rating bodovima, prioritet je međunarodni rating. Napravite parove za 1. (prvo) kolo i spremite turnir.

- 14. Stvorite PGN datoteku za dani turnir i spremite turnir.
- 15. Otvorite turnir pod nazivom ZGBOPEN08A.tun, te napravite parove 1 (prvog) kola i spremite turnir.
- 16. Unesite igrača "Rogulj Branko" s nacionalne rating liste, te ga dodijelite nesparenom igraču u 1. (prvom) kolu. Dodijelite mu bijele figure.
- 17. Unesite rezultate 1. (prvog) kola, te napravite parove za 2. (drugo) kolo i spremite turnir.
- 18. Napravite HTML stranice za dani turnir (startna lista, poredak, tablica) i spremite turnir.
- U startnoj listi definirajte svoju listu za ispis te ju aktivirajte pod svojim imenom. Napravite definiciju tako da se ispišu samo imena i prezimena igrača, te njihov nacionalni rating i spremite turnir.
- 20. Ispišite jednu kopiju startne liste na pisaču, ako je dostupan, ili kao ispisnu datoteku. Za ispisnu datoteku upotrijebite naziv datoteke Spam.prn.

Sretno!